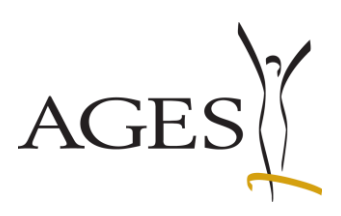

# Leitfaden für das eService "Zulassung und Lifecycle ASP"

## Inhalt:

| Le | itfad                                             | en fü | r das eService "Zulassung und Lifecycle ASP"1                                        |  |  |  |  |  |
|----|---------------------------------------------------|-------|--------------------------------------------------------------------------------------|--|--|--|--|--|
| 1. |                                                   | Allge | emeines2                                                                             |  |  |  |  |  |
|    | 1.1                                               | Logi  | n 2                                                                                  |  |  |  |  |  |
|    | 1.2                                               | Start | tseite                                                                               |  |  |  |  |  |
| 2. |                                                   | Lauf  | fende Anbringen4                                                                     |  |  |  |  |  |
|    | 2.1                                               | Neu   | e Kommunikation zum Verfahren6                                                       |  |  |  |  |  |
|    | 2.2                                               | Auf   | eine Kommunikation antworten7                                                        |  |  |  |  |  |
|    | 2.3                                               | Erleo | digte Kommunikationen                                                                |  |  |  |  |  |
|    | 2.4                                               | "Fre  | iwillige Nachreichung"= Übermittlung von Dokumenten ohne vorherige Kommunikation des |  |  |  |  |  |
|    |                                                   | BAS   | G/AGES MEA                                                                           |  |  |  |  |  |
|    | 2.5                                               | Steu  | erung des Kuvert-Symbols in der Ansicht "Laufende Anbringen"                         |  |  |  |  |  |
| 3. |                                                   | Abg   | eschlossene Anbringen                                                                |  |  |  |  |  |
| 4. |                                                   | Übe   | rsicht Arzneispezialität11                                                           |  |  |  |  |  |
|    | 4.1                                               | Vern  | narktungsdaten gemäß § 21 AMG melden 11                                              |  |  |  |  |  |
|    | 4.                                                | 1.1   | Erstmalige Meldung für eine Arzneispezialität12                                      |  |  |  |  |  |
|    | 4.                                                | 1.2   | Änderung/Ergänzung von Daten, die seit 06.12.2023 gemeldet wurden 14                 |  |  |  |  |  |
|    | 4.                                                | 1.3   | Änderung/Ergänzung von Daten, die bereits vor 06.12.2023 gemeldet wurden 16          |  |  |  |  |  |
|    | 4.2 Vertriebseinschränkung/ Nationale Bevorratung |       |                                                                                      |  |  |  |  |  |
|    | 4.3                                               | Aufh  | ebung/Verzicht gemäß §23 AMG 19                                                      |  |  |  |  |  |
|    | 4.4                                               | Ехрс  | ort aller Packungsgrößen pro Arzneispezialität 20                                    |  |  |  |  |  |
| 5. |                                                   | Neu   | es Anbringen 21                                                                      |  |  |  |  |  |

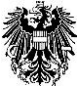

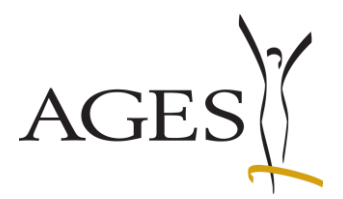

## 1. Allgemeines

#### 1.1 Login

https://eservices.basg.gv.at/

Geben Sie Ihren Benutzernamen und Ihr Passwort ein.

| 攀      | Bun<br>AGE | ndesamt für Sicherheit im Gesundheit<br>S Medizinmarktaufsicht                          | swesen            | AGES eServices                            |                     |                                                           |
|--------|------------|-----------------------------------------------------------------------------------------|-------------------|-------------------------------------------|---------------------|-----------------------------------------------------------|
|        |            |                                                                                         |                   |                                           | Benutzername        | ANMELDUNG                                                 |
|        |            |                                                                                         |                   |                                           | Passwort            | •••••••                                                   |
|        |            |                                                                                         |                   |                                           | Passwort vergessen? |                                                           |
|        |            |                                                                                         |                   |                                           |                     | Anmelden                                                  |
| Klicke | n S        | Sie auf "Zulassung<br>Bundesamt für Sicherheit im Gesundhe<br>AGES Medizinmarktaufsicht | und L<br>itswesen | ifecycle ASP".                            |                     | <b>2</b> 0                                                |
| *      |            |                                                                                         |                   |                                           |                     |                                                           |
|        | Ģ          | Applikationen                                                                           | APPL              | IKATIONEN                                 |                     |                                                           |
| - 1    | *          | Favoriten verwalten                                                                     |                   | Applikation                               |                     | Beschreibung                                              |
|        | a,         | Passwort ändern                                                                         | 00                | Benutzeradministration                    |                     | User administration                                       |
|        | <b>t</b> 7 | Aktualisieren                                                                           | ්                 | Berechtigung beantragen                   |                     | User access management                                    |
|        |            |                                                                                         | Ø                 | Inspektionen und Überwachung              |                     | Inspections and surveillance                              |
|        |            |                                                                                         | 周                 | Meldungen It. Veterinär-Antibiotika-Menge | enströme VO         | Reporting antibiotics consumption in veterinary medicines |
|        |            |                                                                                         |                   | Zulassung und Lifecycle ASP               |                     | Authorisation and lifecycle MP                            |

PVP - Standardportal - (c) BM.I & LFRZ - Stammportal - 2.0.4 (Build 353)

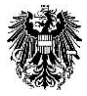

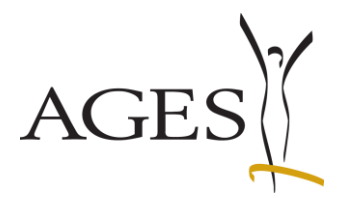

## 1.2 Startseite

Auf der linken Seite finden Sie den Navigationsbereich.

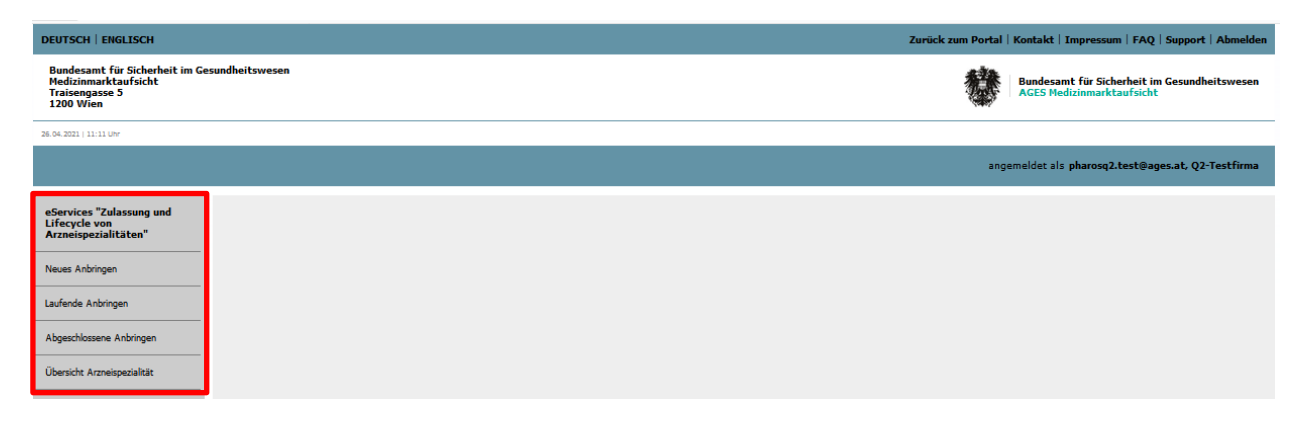

Im Punkt "Neues Anbringen" können Presubmission und Amtsbestätigung (CPP) Anträge online gestellt werden (siehe auch Abschnitt 5 in diesem Dokument).

",Laufende Anbringen" zeigt alle offenen Verfahren und ermöglicht Ihnen Dokumente zum Verfahren nachzureichen bzw. Nachforderungen zu erhalten und zu beantworten (siehe auch Abschnitt 2 in diesem Dokument).

"Abgeschlossene Anbringen" zeigt Ihnen alle erledigten Anträge inklusive genehmigter Dokumente, sofern zutreffend (siehe auch Abschnitt 3 in diesem Dokument).

"Übersicht Arzneispezialität" listet alle Ihrem eService Zugang zugeordneten Arzneispezialitäten auf. Hier können Sie Vermarktungsdaten und Vertriebseinschränkungen melden sowie die Aufhebung gemäß §23 AMG (Verzicht der Zulassung) beantragen (siehe auch Abschnitt 4 in diesem Dokument).

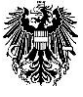

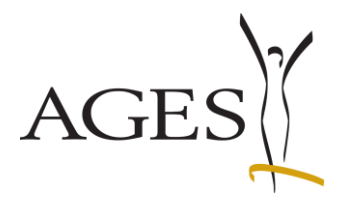

# 2. Laufende Anbringen

| DEUTSCH   ENGLISCH                                                                                   | Zurück zum Portal   Kontakt   Impressum   FAQ   Support   Abmelden        |
|----------------------------------------------------------------------------------------------------|---------------------------------------------------------------------------|
| Bundesamt für Sicherheit im Gesundheitswesen<br>Mediziannarktaufsicht<br>Traisengasse 5<br>1200 Wien | Bundesamt für Sicherheit im Gesundheitswesen<br>AGES Medizinmarktaufsicht |
| 26.04.2021   11:11 Uhr                                                                               |                                                                           |
|                                                                                                    | angemeldet als pharosq2.test@ages.at, Q2-Testfirma                        |
| eServices "Zulassung und<br>Lifecycle von<br>Arzneispezialitäten"                                    |                                                                           |
| Neues Anbringen                                                                                      |                                                                           |
| Laufende Anbringen                                                                                   |                                                                           |
| Abgeschlossene Anbringen                                                                             |                                                                           |
| Übersicht Arzneispezialität                                                                          |                                                                           |

Klicken Sie auf den Menüpunkt "Laufende Anbringen" um Ihre Verfahren sehen zu können.

Nach Übermittlung eines Dossiers via CESP oder CD/DVD kann es 1-2 Tage dauern, bis das Verfahren im eService angezeigt wird. Wenn Sie Produktinformationstexte bereits vor Aktivierung des Verfahrens übermitteln wollen, geben Sie diese bitte als Working Documents als MS-Word-Dokumente (\*.doc, \*.docx) und gegebenenfalls pdf-UA Dokumente für die barrierefreie Gebrauchsinformation zum Dossier dazu.

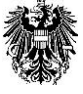

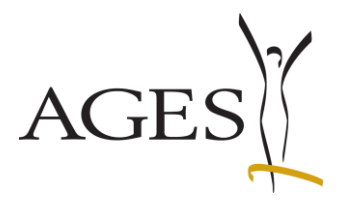

### Emailadressen für Benachrichtigungen (verfahrensbezogen)

Seit November 2014 können Sie eine oder mehrere spezifische E-Mailadressen pro Verfahren eintragen.

Markieren Sie hierzu die entsprechende Zeile und klicken dann auf den Menüpunkt "Bearbeiten". Es öffnet sich ein Eingabefenster, in dem die E-Mailadressen eingegeben oder ggf. geändert werden können. Mehrere Emailadressen entweder durch Strichpunkt; oder mit Enter im Eingabefeld trennen.

Siehe hierzu auch FAQ 7

| eServices "Zulassung und<br>Lifecycle von<br>Arzneispezialitäten" | Laufende Anbringen<br>Bearbeiten - Ansicht - 🗐 💽 🚮 Volle                            | nid                                         |                                         |                                      |
|-------------------------------------------------------------------|-------------------------------------------------------------------------------------|---------------------------------------------|-----------------------------------------|--------------------------------------|
| Neues Anbringen                                                   | E-Mailadressen für Benachrichtigung bearbeiten<br>Vertriebseinschränkung bearbeiten | 104374583<br>on BASG Verfahrensnummer       | E-Mailadressen für BeEuropäische Nummer | Test<br>Name des Betrachtungsobjekts |
| Laufende Anbringen                                                | Unterschreitung Bevorntung bearbeiten                                               | 0 104374583                                 | pharosq2.test@ag                        | Test 25 mg Kapseln                   |
| Abgeschlossene Anbringen                                          |                                                                                     |                                             |                                         |                                      |
| Übersicht Arzneispezialität                                       |                                                                                     |                                             |                                         |                                      |
|                                                                   |                                                                                     |                                             |                                         |                                      |
|                                                                   |                                                                                     | _                                           |                                         | _                                    |
| eServices "Zulassung und<br>Lifecycle von<br>Arzneispezialitäten" | Bearbeiten - Ansicht - Ansicht - Vollbild                                           | 104374583                                   | Test                                    |                                      |
| Neues Anbringen                                                   | Kommunikationen (Gesamt/<br>Laufend/Geschlossen) neueste Nachricht vor              |                                             |                                         |                                      |
| Laufende Anbringen                                                | E-Mailad                                                                            | ressen für Benachrichtigungen für Verfahrer | 1 104374583                             |                                      |
| Abgeschlossene Anbringen                                          | pharoso                                                                             | 22. test@ages.at                            |                                         |                                      |
| Ubersicht Arzneispezialität                                       |                                                                                     |                                             |                                         |                                      |
| eServices "Meldung von<br>Heimtierprodukten"                      |                                                                                     |                                             |                                         |                                      |
| Neues Anbringen                                                   |                                                                                     |                                             |                                         | li.                                  |
| Laufende Anbringen                                                | OK A                                                                                | bbrechen                                    |                                         | Ite                                  |

Soll automatisch eine Emailadresse befüllt werden, folgen Sie bitte den Angaben in Abschnitt 6.2 des Leitfadens L M58 Leitfaden zur externen Benutzeradministration.

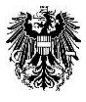

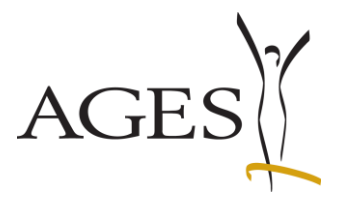

### 2.1 Neue Kommunikation zum Verfahren

Klicken Sie in der Spalte "Verfahrensnummer" auf die blau hinterlegte Zahl. Der Kommunikationsbereich öffnet sich, in dem ggf. durch das BASG/AGES MEA mit diesem Verfahren verknüpfte Dokumente angezeigt werden (z.B. Nachforderungen oder korrigierte Produktinformationstexte). Hier können umgekehrt auch Sie dem BASG/AGES MEA Dokumente übermitteln (z.B. die österreichischen Produktinformationstexte).

Wenn Sie in der Spalte "Kommunikationen(Gesamt/Laufend/Geschlossen)" ein Kuvert- Symbol sehen, gibt es neue Kommunikationen für Sie. Zusätzlich wird das Datum der letzten Nachforderung in der Spalte "neueste Nachricht vom BASG" angezeigt. Diese Spalte ist sortierbar. Das Kuvert-Symbol wird solange angezeigt, bis alle Zeilen in der Detailseite zum Verfahren den Wert "geschlossen" im Feld "Status Firma" haben (siehe Abschnitt 2.5).

Zum Anzeigen der Nachforderung klicken Sie auf die Verfahrensnummer in dieser Zeile.

|                                           |                                                            |                            |                  |                       |                    |                              |               |                     | angemeldet als j    | oharosq2.test@a | ges.at, Q2-Test | firma-R-6-16-0                       |  |
|-------------------------------------------|------------------------------------------------------------|----------------------------|------------------|-----------------------|--------------------|------------------------------|---------------|---------------------|---------------------|-----------------|-----------------|--------------------------------------|--|
| eServices "Zulassung und<br>Lifecycle von | Laufende Anbringen<br>Bearbeiter + Anscht + 👔 🛐 🛃 vällskid |                            |                  |                       |                    |                              |               |                     |                     |                 |                 |                                      |  |
| Arzneispeziantaten                        |                                                            | dd.mm.yyyy 🔯               | 104374583        |                       |                    |                              |               |                     |                     |                 |                 |                                      |  |
| Neues Anbringen                           | Kommunikationen (Gesamt/<br>Laufend/Geschlossen)           | neueste Nachricht von BASG | Verfahrensnummer | E-Mailadressen für Be | Europäische Nummer | Name des Betrachtungsobjekts | Eingangsdatum | Verfahrenstyp       | Klassifikation      | Scope Variation | Betreff         | vereinbartes<br>Einreichdatum (Slot) |  |
|                                           | SQ(1/1/0)                                                  | 25.06.2025 13:13:30        | 104374583        | pharosq2.test@ag      |                    | Test 25 mg Kapseln           | 25.06.2025    | nationale Variation | B.II.b.2.c.1 Finish |                 |                 |                                      |  |
| Laufende Anbringen                        |                                                            |                            |                  |                       |                    |                              |               |                     |                     |                 |                 |                                      |  |
| Abgeschlossene Anbringen                  |                                                            |                            |                  |                       |                    |                              |               |                     |                     |                 |                 |                                      |  |
| Übersicht Arzneispezialität               |                                                            |                            |                  |                       |                    |                              |               |                     |                     |                 |                 |                                      |  |

Klicken Sie auf den Menüpfeil, der auf der linken Seite erscheint.

Die Detailansicht der neuen Kommunikation klappt dann auf. Mit einem Klick auf den Namen des Dokuments können Sie das Dokument herunterladen.

|                                           |                        |                                         |                      |                      |                       |      |                                                                                                    |                    | angemeldet als p | oharosq2.test@ages. | at, Q2-Testfirma-R-6-16-0 |
|-------------------------------------------|------------------------|-----------------------------------------|----------------------|----------------------|-----------------------|------|----------------------------------------------------------------------------------------------------|--------------------|------------------|---------------------|---------------------------|
| eServices "Zulassung und<br>Lifecycle von | seitens BASG offe      | ne Kommuni                              | kationen zum Verfah  | ren: 104374583: Test | 25 mg Kapseln         |      |                                                                                                    |                    |                  |                     |                           |
| Arzneispezialitäten"                      | Bearbeiten - Ansicht - | Zeilenumbruch<br>m Portal<br>ingegangen | Zu erledigen bis     | Status Firma         | Variationtyp          | Nan  | me des Betrachtungsobjekts                                                                                                    |                    |                  |                     |                           |
| Laufende Anbringen                        | 2 2 2<br>DokID         | 5.06.2025<br>Dokumenttyp                |                      | Titel                | Typ IB                | Tes  | st 25 mg Kapseln<br>Kommentar                                                                                                    | Betrachtungsobjekt |                  | Erstellt am         | Ersteller                 |
| Abgeschlossene Anbringen                  | 20531035               | Nachforderun                            | 9                    | Nachforderung_       | List of questions.pdf |      | Sehr geehrte Damen und Herren, dieses<br>Nachforderungsschreiben wird ausschließlich<br>via eService übermittelt. Dear applicant, the<br>list of questions is submitted via eServices | Test 25 mg Kapseln |                  | 25.06.2025          | Königshofer Sonja         |
| Übersicht Arzneispezialität               |                        |                                         |                      | ľ                    |                       |      | only.                                                                                                    |                    |                  |                     |                           |
| eServices "Meldung you                    |                        |                                         |                      |                      |                       |      |                                                                                                    |                    |                  |                     |                           |
| Heimtierprodukten"                        | seitens BASG erle      | digte Komm                              | unikationen zum Verf | ahren: 104374583: Te | est 25 mg Kaps        | eln  |                                                                                                    |                    |                  |                     |                           |
| Laufende Anbringen                        | Ansicht - Zeilenumbr   | uch 🛛 🖓 Volibik<br>m Portal             | 7u adadasa bis       | Ciphus Essan         | Variakeebre           | Nee  | no des Batracht ussehielde                                                                                                    |                    |                  |                     |                           |
|                                           | - e                    | ingegangen                              | zu eneugen ols       | Status Filma         | variauurityp          | rian | ne des deu acritarigsobjekts                                                                                                    |                    |                  |                     |                           |

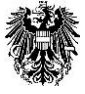

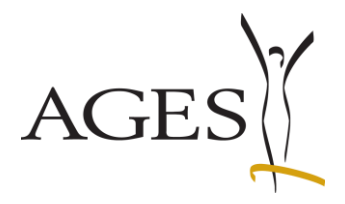

## 2.2 Auf eine Kommunikation antworten

Gehen Sie in die Detailansicht der entsprechenden Kommunikation (wie in Abschnitt 2.1 beschrieben). Klicken Sie auf den Menüpfeil "Bearbeiten" und dann auf "Nachreichung auf Aufforderung".

|                                                                   |                         |               |                     |              |                  |                     |                                                                                                    |                    | angemeldet als pl | narosq2.test⊚ages.a | , Q2-Testfirma-R-6-16-0 |
|-------------------------------------------------------------------|-------------------------|---------------|---------------------|--------------|------------------|---------------------|----------------------------------------------------------------------------------------------------|--------------------|-------------------|---------------------|-------------------------|
| eServices "Zulassung und<br>Lifecycle von<br>Arzneispezialitäten" | seitens BASG offen      | e Kommunikat  | tionen zum Verfahre | en: 1043     | 74583: Test 2    | 25 mg Kapseln       |                                                                                                    |                    |                   |                     |                         |
| Neues Anbringen                                                   | Nachreichung auf Auffor | derung Zu     | erledigen bis       | Status Firma |                  | Variationtyp        | Name des Betrachtungsobjekts                                                                                                    |                    |                   |                     |                         |
| Laufende Anbringen                                                | DokID                   | Dokumenttyp   |                     |              | Titel            | Typ IB              | Test 25 mg Kapseln<br>Kommentar                                                                                                    | Betrachtungsobjekt |                   | Erstellt am         | Ersteller               |
| Abgeschlossene Anbringen                                          | 20531035                | Nachforderung |                     |              | Nachforderung_Li | st of questions.pdf | Sehr geehrte Damen und Herren, dieses<br>Nachforderungsschreiben wird ausschließlich<br>via eService übermittelt. Dear applicant, the<br>Ista of guestions is submitted via eServices | Test 25 mg Kapseln |                   | 25.06.2025          | Königshofer Sonja       |
| Übersicht Arzneispezialität                                       |                         |               |                     |              |                  |                     | only.                                                                                                    |                    |                   |                     |                         |

Es öffnet sich ein Detailfenster, in dem Sie die im Verfahren betroffenen Arzneispezialitäten (Betrachtungsobjekte) und einen Dokumenttypen aus der Liste auswählen können.

Klicken Sie auf den Button "Durchsuchen" und wählen Sie die Dateien aus. Alternativ können Sie die Dateien mittels Drag&Drop in den Uploadbereich ziehen.

Es können mehrere Dokumente des selben Typs (z.B. Gebrauchsinformationen) hochgeladen werden.

Optional kann ein Kommentar für den Bearbeiter im BASG/AGES MEA eingegeben werden.

Mit Klick auf den Button "Dokument hinzufügen" werden alle gewählten Dateien des Dokumenttyps in der Übersichtstabelle "Dokumentliste" angezeigt.

In dieser Tabelle können der Dokumenttyp, das Betrachtungsobjekt und der Kommentar bearbeitet werden bzw. sofern zutreffend für die Bestätigung, dass der Produktinformationstext im PDF-UA Format inhaltlich ident mit der finalen WORD Version ist, das Symbol nach der Spalte Betrachtungsobjekt anklicken.

Nun können ggf. weitere Dokumenttypen und Dateien wie oben beschrieben hinzugefügt werden.

|                             | Nachreichung                                  | Kontroliseite                            |                    | Abschlussseite                                                   |
|-----------------------------|-----------------------------------------------|------------------------------------------|--------------------|------------------------------------------------------------------|
| Bitte beachten Sie * Feld r | muss ausgefüllt sein 💿 Ausfüllhilfe           | 😢 Fehlerhinweis                          |                    |                                                                  |
| Nachreichung: Dokument      | hinzufügen                                    |                                          |                    |                                                                  |
| zu Verfahren                | 104371074                                     |                                          |                    |                                                                  |
| * zu Betrachtungsobjekte(n) | Test 1 mg Pulver für ein Konz                 |                                          |                    |                                                                  |
| * Dokumenttyp               | ~                                             |                                          |                    |                                                                  |
| * Datei 😡                   | Bitte wählen sie zuerst einen Typ aus         |                                          |                    |                                                                  |
| Kommentar                   |                                               | 11.                                      |                    | Hier klicken, um den Bestätigungstext                            |
|                             | Dokument hinzufügen                           |                                          |                    | ninzuzutugen                                                     |
|                             | Bitte überprüfen Sie vor der Übermittlung Ihr | e Auswahl in der untenstehenden Liste    | :                  |                                                                  |
| Dokumentliste               | Dokumenttyp                                   | Datei                                    | Betrachtungsobjekt | Kommentar                                                        |
|                             | Gebrauchsinformation (GI) barrierefrei 🗸      | GI_PIL_qrd-product-information-template- | Test 1 mg Pulv 💌   | Es wird bestätigt, dass der<br>Produktinformationstext im PDF-UA |
|                             |                                               |                                          |                    | Bestätigung barrierefreies Dokument                              |
| Zurück zur Übersicht Weiter |                                               |                                          |                    |                                                                  |

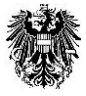

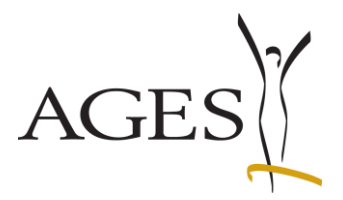

Durch Klick auf den Button "Weiter" gelangen Sie zur Kontrollseite. Mit Klick auf den Button "Absenden" werden die Dokumente in das Behördensystem Pharos hochladen und Sie bekommen auf der Abschlussseite die Möglichkeit eine Zusammenfassung der Eingaben als pdf herunterzuladen. Gleichzeitig wird Ihnen eine Email als Bestätigung über den Upload zugeschickt.

|                                                                   |                           |                                                 |               | angemeldet als pharosq1.test@ages.at, Q1-Testfirma |
|-------------------------------------------------------------------|---------------------------|-------------------------------------------------|---------------|----------------------------------------------------|
| eServices "Zulassung und<br>Lifecycle von<br>Arzneispezialitäten" |                           | O<br>Nachreichung                               | Kontrollseite | O<br>Abschlussseite                                |
| Neues Anbringen                                                   | Kontrollseite             |                                                 |               |                                                    |
| Laufende Anbringen                                                | Nachreichung              | Nachreichung auf Aufforderung                   |               |                                                    |
| Abgeschlossene Anbringen                                          | zu Verfahren              | 11443871                                        |               |                                                    |
| Übersicht Arzneispezialität                                       | zu Betrachtungsobjekt     | ABC 5mg film-coated tablet                      |               |                                                    |
|                                                                   | Dokumenttyp               | QRD_Version 3.0_2013-04-11_FI.doc (72703 bytes) |               |                                                    |
|                                                                   | Kommentar                 | test                                            |               |                                                    |
|                                                                   | zu Betrachtungsobjekt     | ABC 5mg film-coated tablet                      |               |                                                    |
|                                                                   | Dokumenttyp               | Gebrauchsinformation (GI)                       |               |                                                    |
|                                                                   | Datei                     | QRD_Version 3.0_2013-04-11_GI.doc (70143 bytes) |               |                                                    |
|                                                                   | Kommentar                 | test 2                                          |               |                                                    |
|                                                                   | zu Betrachtungsobjekt     | ABC 5mg film-coated tablet                      |               |                                                    |
|                                                                   | Dokumenttyp               | Kennzeichnung (KE)                              |               |                                                    |
|                                                                   | Datei                     | QRD_Version 3.0_2013-04-11_KE.doc (53247 bytes) |               |                                                    |
|                                                                   | Kommentar                 | test 3                                          |               |                                                    |
|                                                                   | Zurück Absenden Zurück zu | ar Übersicht                                    |               |                                                    |

#### 2.3 Erledigte Kommunikationen

Alle erledigten Kommunikationen unabhängig davon, ob es sich um eine Nachreichung nach Behördenaufforderung oder um eine freiwillige Nachreichung (z.B. Upload österreichische Produktinformationstexte, siehe Abschnitt 2.4 weiter unten) handelt, werden im entsprechenden Detailbereich des Verfahrens angezeigt.

Zur Steuerung des Kuvert-Symbols können alle Kommunikationen mit Hilfe der Auswahl in der Tabellenspalte "Status Firma" markiert werden. *Diese Markierung sehen die Bearbeiter im BASG/AGES MEA jedoch nicht*. Der Status "geschlossen" entfernt das Kuvert.

|                             |              |                          |                     |                |                              |                                                                                                    | angemeldet als pharosq1.test@a                | iges.at, Q1-Te | estfirma |  |  |
|-----------------------------|--------------|--------------------------|---------------------|----------------|------------------------------|----------------------------------------------------------------------------------------------------|-----------------------------------------------|----------------|----------|--|--|
| eServices "Zulassung und    | Offene Ko    | mmunikatione             | en zum Verfah       | ıren: 11443871 |                              |                                                                                                    |                                               |                |          |  |  |
| Arzneispezialitäten"        | Bearbeiten + | Ansicht - Zei            | ilenumbruch   🔡     | Vollbild       |                              |                                                                                                    |                                               |                |          |  |  |
| Neues Anbringen             | #            | ▲ am Portal<br>eingegang | l<br>gen Zu erled   | ligen bis      | Status Firma                 |                                                                                                    |                                               |                |          |  |  |
|                             | ⊳ 2          | 15.03.201                | 19                  |                |                              |                                                                                                    |                                               | ~              |          |  |  |
| Laufende Anbringen          |              |                          |                     |                |                              |                                                                                                    |                                               |                |          |  |  |
| Abgeschlossene Anbringen    |              |                          |                     |                |                              |                                                                                                    |                                               |                |          |  |  |
|                             |              |                          |                     |                |                              |                                                                                                    |                                               |                |          |  |  |
| Übersicht Arzneispezialität |              |                          |                     |                |                              |                                                                                                    |                                               |                |          |  |  |
|                             |              |                          |                     |                |                              |                                                                                                    |                                               |                |          |  |  |
|                             |              |                          |                     |                |                              |                                                                                                    |                                               |                |          |  |  |
|                             |              |                          |                     |                |                              |                                                                                                    |                                               |                |          |  |  |
|                             |              |                          |                     |                |                              |                                                                                                    |                                               |                |          |  |  |
|                             | Erledigte I  | Communikatio             | onen zum Verf       | ahren: 114438  | 71                           |                                                                                                    |                                               |                |          |  |  |
|                             |              |                          | THE                 |                |                              |                                                                                                    |                                               |                |          |  |  |
|                             | Ansicht +    | Zeilenumbruch            | Volibild            |                | 1                            |                                                                                                    |                                               |                |          |  |  |
|                             | #            | am Portal<br>eingegang   | gen Zu erled        | ligen bis      | Status Firma                 |                                                                                                    |                                               |                |          |  |  |
|                             | ⊽ 1          | 15.03.201                | 19                  |                | Offen                        |                                                                                                    |                                               | $\sim$         |          |  |  |
|                             | DekID        | Dekum                    |                     | Titel          |                              | Kommontar                                                                                                    | Retrachtungschickt                            | Eastellt am    | Errtol   |  |  |
|                             | 14942404     | Fachinf                  | formation (FI)      | ORD V          | ersion 3.0 2013-04-11 FI.doc | test                                                                                                    | ABC 5mg film-coated tablet                    | 02.04.2019     | pharo    |  |  |
|                             | 14942405     | Gebrau                   | uchsinformation (GI | ) QRD_V        | ersion 3.0_2013-04-11_GI.doc | test 2                                                                                                    | ABC 5mg film-coated tablet                    | 02.04.2019     | pharox   |  |  |
|                             | 14942406     | Kennze                   | eichnung (KE)       | QRD_V          | ersion 3.0_2013-04-11_KE.doc | test 3                                                                                                    | ABC 5mg film-coated tablet                    | 02.04.2019     | pharox   |  |  |
|                             | 14942407     | Formula                  | larbestätigung      | 1144387        | 1 Confirmation.pdf           |                                                                                                    | ABC 5mg film-coated tablet                    | 02.04.2019     | pharox   |  |  |
|                             | 14941561     | Nachfo                   | orderung            | Nachford       | lerung_List of questions.pdf | Sehr geehrte Damen und Herren, dieses<br>Nachforderungsschreiben wird ausschließlich via eService<br>übermitelt. Dear applicant, this list of questions is submitted<br>via eServices only. | ABC 10mg film-coated tablet, ABC 20mg film-co | e 15.03.2019   | sonjał   |  |  |
|                             | -            |                          |                     |                |                              |                                                                                                    |                                               |                |          |  |  |
|                             |              |                          |                     |                |                              |                                                                                                    |                                               |                |          |  |  |
|                             |              |                          |                     |                |                              |                                                                                                    |                                               |                |          |  |  |

 Österreichische Agentur für Gesundheit und Ernährungssicherheit GmbH

 Spargelfeldstraße 191 | 1220 Wien | Österreich | www.basg.gv.at | www.ages.at

 DVR: 2112611 | Registergericht: Handelsgericht Wien | Firmenbuch: FN 223056z

 BAWAG P.S.K. AG | IBAN: AT59 6000 0000 9605 1496 | BIC: OPSKATWW | UID: ATU 54088605

 L\_LCM\_VIE\_00QM\_Z55\_09
 Gültig ab: 02.07.2025

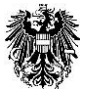

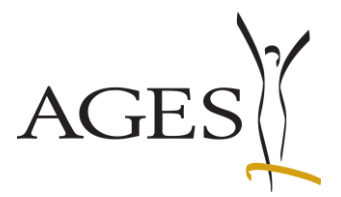

## 2.4 "Freiwillige Nachreichung" = Übermittlung von Dokumenten ohne vorherige Kommunikation des BASG/AGES MEA

Wollen Sie Dokumente zu einem Verfahren hochladen, ohne zuvor eine Nachforderung des BASG/AGES MEA erhalten zu haben, verwenden im Kommunikationsbereich zum entsprechenden Verfahren den Menüpunkt "Freiwillige Nachreichung".

Verfahren Sie dann wie unter "Auf eine Kommunikation antworten". Siehe hierzu auch <u>FAQ 4</u> und <u>FAQ 5</u>

|                                                                   | angemeldet als pharosog2 test@ages.at, 02-Testfirms-R-6-16-0                                                                                 |
|-------------------------------------------------------------------|----------------------------------------------------------------------------------------------------|
| eServices "Zulassung und<br>Lifecycle von<br>Arzneispezialitäten" | seitens BASK offene Kommunikationen zum Verfahren: 104374583: Test 25 mg Kapseln                                                             |
| Neues Anbringen                                                   | Nachrechung auf Aufförderung<br>Freiwilige Nachrechung<br>Treiwilige Nachrechung                                                             |
| Laufende Anbringen                                                | i v ηγω jes.co.ing.napreti                                                                                                    |
| Abgeschlossene Anbringen                                          | seitens BASG erledigte Kommunikationen zum Verfahren: 104374583: Test 25 mg Kapseln                                                          |
| Übersicht Arzneispezialität                                       | Anacht -     Zelenumbruch     Im Rotal<br>(angespage)     2u erfedgen bis     Status Firma     Variationtyp     Name des Betrachtungsstigkts |
|                                                                   |                                                                                                    |

## 2.5 Steuerung des Kuvert-Symbols in der Ansicht "Laufende Anbringen"

Seit 01.04.2020 erfolgt die Steuerung des Kuvert-Symbols nur noch durch die eService Benutzer. Zur erleichterten Übersicht wird nun das Datum inkl. Uhrzeit des letzten vom BASG/AGES MEA ins eService hochgeladenen Dokuments angezeigt. Die Spalte ist sortierbar.

Das Kuvert wird solange angezeigt, bis alle Zeilen in der Detailseite zum Verfahren den Wert "geschlossen" im Feld "Status Firma" haben. Die restlichen Status (leer/in Bearbeitung/offen) entfernen das Symbol nicht.

Um das Kuvert-Symbol zu entfernen, muss das Verfahren durch Klick auf die Verfahrensnummer geöffnet werden und in beiden Tabellen in allen Zeilen das Feld "Status Firma" auf den Wert "geschlossen" gesetzt werden. Der Zurück-Button speichert die Eingaben.

Abschließend die Ansicht durch Klick auf "laufende Anbringen" aktualisieren.

|                                                                                                    | angemeidet als pharong2.text@ages.at, Q2-TextFirma                                                                                                    |                                                                                                    |
|----------------------------------------------------------------------------------------------------|----------------------------------------------------------------------------------------------------|----------------------------------------------------------------------------------------------------|
| ettervices "Zulassung und<br>Liferycle von<br>Aranspyszalakan"<br>Bane Antonon<br>Lauferde Achrogen<br>Operstemme Arbrigen<br>Operstett Armeispesialat                                                                                                    | Lafender Andream<br>Terreter Andream<br>Terreter And                                                                                                    | ilseite                                                                                                    |
| Edwards "Johning and<br>Konstoppediates"<br>Rest Antiopped<br>Landsch Antioppe<br>Landsch Antioppe<br>Landsch Antiopped<br>Antiophenese Antiopped<br>Barrett Antiopped<br>Antiophenese Antiopped<br>Antiophenese Antiopped<br>Antiopped<br>Antio | States Add: characterize your first the states of the states of the s                                                                                                    | In beiden Tabellen den<br>Wert auf "geschlossen"<br>setzen, um das Briefsymbol<br>zu entfernen<br>Klick auf den "Zurück"-<br>Button speichert die<br>Werte |
| eServices "Zulassung und<br>Lifecycle von<br>Arzneispezialtäten"<br>Neues Arbringen<br>Laufende Arbringen<br>Abgeschiosene Arbringen<br>Übersicht Arzneispesialität                                                                                                    | Lanfado Adoigan<br>Bachine A Adoite & B<br>Sanchado Adoigan<br>Sanchado Adoita<br>Sanchado Adoita<br>Sanchadoite<br>Sanchado Adoita<br>Sanchadoita | Klick auf "laufende<br>Anbringen" aktualisiert die<br>Ansicht                                                                                              |

 Österreichische Agentur für Gesundheit und Ernährungssicherheit GmbH

 Spargelfeldstraße 191 | 1220 Wien | Österreich | www.basg.gv.at | www.ages.at

 DVR: 2112611 | Registergericht: Handelsgericht Wien | Firmenbuch: FN 223056z

 BAWAG P.S.K. AG | IBAN: AT59 6000 0000 9605 1496 | BIC: OPSKATWW | UID: ATU 54088605

 L\_LCM\_VIE\_00QM\_Z55\_09
 Gültig ab: 02.07.2025

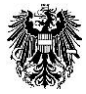

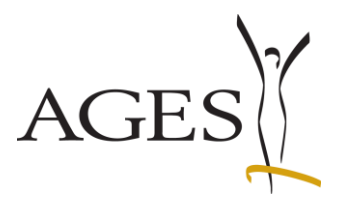

#### 3. Abgeschlossene Anbringen

Klicken Sie auf den Menüpunkt "Abgeschlossene Anbringen" um Ihren Verfahren sehen zu können. Der Filter des Erledigungsdatums ist standardmäßig auf die letzten 3 Monate eingestellt, kann aber bis 01.07.2013 zurückdatiert werden. Frühere Datumswerte sind nicht möglich.

Die mit dem ausgewählten Verfahren genehmigten Fach- und Gebrauchsinformationen, barrierefreien Fach- und Gebrauchsinformationen, Kennzeichnungen, Zusammensetzungsdokumente und Mock-ups sowie ggf. der Approval Letter, der Bescheid, der PAR (Public Assessment Report), die finale Stellungnahme zum nationalen PSUR und die finale Stellungnahme zur nationalen PSUR-Zyklusänderung werden als Detail angezeigt. Zusätzlich können alle Dokumente in einem zip-Ordner heruntergeladen werden. Siehe hierzu auch FAQ 3

Zum Anzeigen der Dokumente klicken Sie auf den Pfeil ganz links. In der ersten Tabelle werden die genehmigten Texte angezeigt.

In der zweiten Tabelle werden die im Verfahren via eService geführten Kommunikationen angezeigt, die mittels der Auswahl "Kommunikationseinträge pro Verfahren" beim Klick auf das Excelsymbol heruntergeladen werden können. Dafür müssen Sie die Detailtabelle des Verfahrens geöffnet haben und es muss mindestens eine Zeile in Tabelle 2 vorhanden sein.

|                                                                 |                        |                                                                                                    |                                                            |                                |                                                                                                    |                                                                                     | angemeldet als pharosq2.te                                         | st@c                  |
|-----------------------------------------------------------------|------------------------|----------------------------------------------------------------------------------------------------|------------------------------------------------------------|--------------------------------|----------------------------------------------------------------------------------------------------|-------------------------------------------------------------------------------------|--------------------------------------------------------------------|-----------------------|
|                                                                 |                        | Abgeschlossene Anbringen                                                                                                    |                                                            |                                |                                                                                                    |                                                                                     |                                                                    |                       |
| eServices "Zulassung i<br>Lifecycle von<br>Arzneispezialitäten" | und                    | 😸 🗸 Ansicht 🗸 🔝 🔛 Vollbild                                                                                                    | Erledigungsdatum: 25.01.2025                               | bis 25.06.2025                 | 3 Suchen                                                                                                    |                                                                                     |                                                                    |                       |
|                                                                 |                        | Verfahrensnummer Furonäische Numm                                                                                                    | test<br>er Name des Betrachti posobiekts                   | Finnannsdatum Friedigungsdat   | m Verfahrenstyn Klassifikation RM                                                                                                    | IS Status Retreff                                                                   | ale Doix mente                                                     |                       |
| Neues Anbringen                                                 |                        | 104371074 CC/H/nnnn/001/DC                                                                                                    | Test 1 mg Pulver für ein Konzentrat zur                    | 18.06.2025 18.06.2025          | MR/DC Neuzulassu                                                                                                    |                                                                                     | 🧃 download zip                                                     |                       |
| Laufende Anbringen                                              |                        | Name des Betrachtungsobjekts                                                                                                    | Fachinformation Fach                                       | information (FI) Gebrauch      | sinformation Gebrauchsinformation (GI) Kennzeiche                                                                                                    | nung Approval Letter Bescheid                                                       | PAR Zusammensetzung Mockup                                         |                       |
| Abaeschlossene Anbringen                                        |                        | est 1 mg Pulver für ein Konzentrat zur Her                                                                                                    | stelung einer Injek 🔳 🔎                                    | erenes                         |                                                                                                    |                                                                                     |                                                                    | <b>T</b> - 1 - 11 - 4 |
|                                                                 |                        |                                                                                                    |                                                            |                                |                                                                                                    |                                                                                     |                                                                    | Tabelle 1             |
| Übersicht Arzneispezialität                                     |                        |                                                                                                    |                                                            |                                |                                                                                                    |                                                                                     |                                                                    |                       |
|                                                                 |                        |                                                                                                    |                                                            |                                |                                                                                                    |                                                                                     |                                                                    |                       |
|                                                                 |                        |                                                                                                    |                                                            |                                |                                                                                                    |                                                                                     |                                                                    |                       |
| eServices "Meldung vo<br>Heimtierprodukten"                     | on                     |                                                                                                    |                                                            |                                |                                                                                                    |                                                                                     |                                                                    |                       |
| Neuer Anhringen                                                 |                        | # am Portal<br>eingegangen                                                                                                    | Zu erledigen bis Status Firma                              | Variationtyp                   |                                                                                                    |                                                                                     |                                                                    |                       |
| Theorem Prior Try of the                                        |                        | 4 18.06.2025                                                                                                    |                                                            |                                |                                                                                                    |                                                                                     |                                                                    |                       |
| Laufende Anbringen                                              |                        | DokID Dokumenttyp Tit                                                                                                    | tel                                                        | Kommentar                      | Betrachtungsobjekt                                                                                                    |                                                                                     | Erstellt<br>am Ersteller                                           |                       |
| Abgeschlossene Anbringen                                        |                        | 20530656 Fachinformation (FI)                                                                                                    | SmPC_grd-product-information-template-                     | Kommentar zur Nachrich         | t vom Test 1 mg Pulver für ein Konzentrat zu                                                                                                    | r Herstellung einer                                                                 | 18.06.2025 pharosq2.test@ages.at                                   | Taballa 2             |
| (househouse to be a first state                                 |                        | 20530657 Formularbestatioung 104                                                                                                    | 4371074 Formularbestätigung.pdf                            | 6430                           | Test 1 mg Pulver für ein Konzentrat zu                                                                                                    | ur Herstellung einer                                                                | 18.06.2025 pharoso2.test@ages.at                                   | Tabelle Z             |
| Obersicht Heimserprodukte                                       |                        | 10530652 Eachinformation (EI)                                                                                                    | SmPC_qrd-product-information-template-                     | Nachricht vom BASG             | Test 1 mg Pulver für ein Konzentrat zu                                                                                                    | ur Herstellung einer                                                                | 18.06.2025 Köninshofer Sonia                                       |                       |
|                                                                 |                        | ven                                                                                                    | sion-103_de.docx                                           |                                | Injektions-/Infusionslösung                                                                                                    |                                                                                     |                                                                    |                       |
|                                                                 |                        |                                                                                                    |                                                            |                                |                                                                                                    |                                                                                     |                                                                    |                       |
|                                                                 |                        |                                                                                                    |                                                            |                                |                                                                                                    |                                                                                     | annemeldet als pharoso? tes                                        |                       |
|                                                                 |                        |                                                                                                    |                                                            |                                |                                                                                                    |                                                                                     | angematice as photosquites                                         |                       |
| eServices "Zulassung                                            | und                    | Abgeschlossene Anbringen                                                                                                    |                                                            |                                |                                                                                                    |                                                                                     |                                                                    |                       |
| Lifecycle von<br>Arzneispezialitäten"                           |                        | Ansicht • 🔛 🚮 Volibild                                                                                                    | Erledigungsdatum: 25.01.2025                               | bis 25.06.2025                 | 00 Suchen                                                                                                    |                                                                                     | _                                                                  |                       |
| Naues Anhrinnan                                                 |                        | Export der Kommunikationseinträge pro                                                                                                    | Verfahren letrachtungsobjekts                              | Engangsdatum Erledigungsdati   | m Verfahrenstyp Klassifikation RMS                                                                                                    | S Status Betreff                                                                    | alle Dokumente                                                     | Export                |
| Neues Arbringen                                                 |                        | 7 104371074 CC/H/nnn/001/DC                                                                                                    | Test 1 mg Pulver für ein Konzentrat zur                    | 18.06.2025 18.06.2025          | MR/DC Neuzulassu                                                                                                    |                                                                                     | 🔍 download zip                                                     | Tabelle 2             |
| Laufende Anbringen                                              |                        | Name des Betrachtungsobjekts                                                                                                    | Fachinformation Fachin                                     | information (FI)<br>erefrei    | anformation Gebrauchsinformation (GI) Kennzeichn                                                                                                    | ung Approval Letter Bescheid                                                        | PAR Zusammensetzung Mockup                                         |                       |
| Abgeschlossene Anbringen                                        |                        | Test 1 mg Pulver für ein Konzentrat zur Hers                                                                                                    | stellung einer Injek 😹 🔎                                   | <b>E F</b>                     | A. 8                                                                                                    | 2                                                                                   |                                                                    | ausiosen              |
| Überricht Armeinensität                                         |                        |                                                                                                    |                                                            |                                |                                                                                                    |                                                                                     |                                                                    |                       |
| obersion: Arziespezialität                                      |                        |                                                                                                    |                                                            |                                |                                                                                                    |                                                                                     |                                                                    |                       |
|                                                                 |                        |                                                                                                    |                                                            |                                |                                                                                                    |                                                                                     |                                                                    |                       |
| -Consister "Maldum                                              |                        |                                                                                                    |                                                            |                                |                                                                                                    |                                                                                     |                                                                    |                       |
| Heimtierprodukten"                                              |                        |                                                                                                    |                                                            |                                |                                                                                                    | 1                                                                                   |                                                                    |                       |
| Neues Anbringen                                                 |                        | # am Portal<br>eingegangen                                                                                                    | Zu erledigen bis Status Firma                              | Variationtyp                   |                                                                                                    |                                                                                     |                                                                    |                       |
| to do to believe                                                |                        | 4 18.06.2025                                                                                                    |                                                            |                                |                                                                                                    |                                                                                     |                                                                    |                       |
| Lautende Anbringen                                              |                        | DokID Dokumenttyp Tit                                                                                                    | tel                                                        | Kommentar                      | Betrachtungsobjekt                                                                                                    |                                                                                     | Erstellt<br>am Ersteller                                           |                       |
| Abgeschlossene Anbringen                                        |                        | 20530656 Fachinformation (FI)                                                                                                    | SmPC_grd-product-information-template-<br>sion-103_de.docx | Kommentar zur Nachrich<br>BASG | vom Test 1 mg Pulver für ein Konzentrat zur<br>Injektions-/Infusionslösung                                                                                                 | r Herstellung einer                                                                 | 18.06.2025 pharosq2.test@ages.at                                   |                       |
| Übersicht Heimtierprodukte                                      |                        | 20530657 Formularbestätigung 104                                                                                                    | 4371074 Formularbestätigung.pdf                            |                                | Test 1 mg Pulver für ein Konzentrat zur<br>Injektions-/Infusionslösung                                                                                                    | r Herstellung einer                                                                 | 18.06.2025 pharosq2.test@ages.at                                   |                       |
|                                                                 |                        | 20530652 Fachinformation (FI)                                                                                                    | SmPC_grd-product-information-template-<br>sion-103_de.docx | Nachricht vom BASG             | Test 1 mg Pulver für ein Konzentrat zur<br>Injektions-/Infusionslösung                                                                                                    | r Herstellung einer                                                                 | 18.06.2025 Königshofer Sonja                                       | 1                     |
|                                                                 |                        | ( / // // // // // // // // // // // // // // // // // // // // // // // // // // // // // // // // // // // // // // // // // // // // // // // // // // // // // // // // // // // // // // // // // // // // // // // // // // // // // // // // // // // // // // // // // / // // // / // // // // // // // // / // // // // // // // // // // // // // // // // // // // // // // // // // // // // // // // // // // // // // // // // // // // // // // // // // // // // // // // // // // // // // // // // // // // // // // // // // / / | -                                                          | 1                              |                                                                                                    |                                                                                     | · · · · · · · · · · · · · · · · · · ·                              |                       |
|                                                                 |                        |                                                                                                    |                                                            |                                |                                                                                                    |                                                                                     |                                                                    |                       |
|                                                                 |                        |                                                                                                    |                                                            |                                |                                                                                                    |                                                                                     |                                                                    | _                     |
| A A Verfahrensnummer                                            | E<br>DokiD             | C<br>Dokumenttyp                                                                                                    | D<br>Titel                                                 |                                | E<br>Kommentar                                                                                                    | Betrachtungsobjekt                                                                  | G H<br>Erstellt am Ersteller                                       |                       |
| A<br>1 Verfahrensnummer                                         | B<br>DokID             | C<br>Dokumenttyp                                                                                                    | D<br>Titel                                                 | E                              | E<br>Kommentar<br>S wird bestätigt, dass der<br>Moduktinformationstext im PDF-UA Format                                                                                    | E<br>Betrachtungsobjekt                                                             | G H<br>Erstellt am Ersteller                                       | -                     |
| A<br>1 Verfahrensnummer<br>2 104371074 2<br>3 104371074 2       | E<br>DokID<br>20530641 | C<br>Dokumenttyp<br>Gebrauchsinformation (GI) barriereffei<br>Fachinformation (FI)                                                                                                    | D<br>Titel<br>GI PIL grd-product-information-term          | plate-version-103 de pdf       | E<br>Kommentar<br>s wird bestätigt, dass der<br>hoduktinformationstext im PDF-UA Format<br>hahtlich ident mit der finalen WORD Version i<br>formentra 1. Fisriechung Texte | Betrachtungsobjekt<br>ist. Test 1 mg Pulver für ein I<br>Test 1 mg Pulver für ein I | G H<br>Erstellt am Ersteller<br>Kor 18.06.2025 pharosq2 test@ages. | Exportiert            |

Tabelle 2

Österreichische Agentur für Gesundheit und Ernährungssicherheit GmbH Spargelfeldstraße 191 | 1220 Wien | Österreich | www.basg.gv.at | www.ages.at DVR: 2112611 | Registergericht: Handelsgericht Wien | Firmenbuch: FN 223056z BAWAG P.S.K. AG | IBAN: AT59 6000 0000 9605 1496 | BIC: OPSKATWW | UID: ATU 54088605 L LCM VIE 00QM Z55 09 Gültig ab: 02.07.2025

n-103 de.do

on-103 de.docx

tar zur Nachricht vom BASC

chricht vom BASG

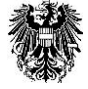

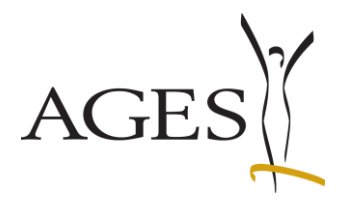

## 4. Übersicht Arzneispezialität

In diesem Bereich finden Sie alle Ihre aktuell zugelassenen und registrierten Arzneispezialitäten.

| DEUTSCH   ENGLISCH                                                                 |                            |                                                                                     |                            |                 |                                        |                                        |             |               |                         |                                                               | z            | urück zum Po | rtal <sup> </sup> Kontakt <sup> </sup> Impressum <sup> </sup> FAQ <sup> </sup> Support <sup> </sup> Abmeklen |
|------------------------------------------------------------------------------------|----------------------------|-------------------------------------------------------------------------------------|----------------------------|-----------------|----------------------------------------|----------------------------------------|-------------|---------------|-------------------------|---------------------------------------------------------------|--------------|--------------|----------------------------------------------------------------------------------------------------|
| Bundesamt für Sicherheit im<br>Medizinmarktaufsicht<br>Traisengasse 5<br>1200 Wien | Gesundhe                   | itswesen                                                                            |                            |                 |                                        |                                        |             |               |                         |                                                               |              | 攀            | Bundesamt für Sicherheit im Gesundheitswesen<br>AGES Medizinmarktaufsicht                                    |
| 25.06.2025   12:16 Uhr                                                             |                            |                                                                                     |                            |                 |                                        |                                        |             |               |                         |                                                               |              |              |                                                                                                    |
|                                                                                    |                            |                                                                                     |                            |                 |                                        |                                        |             |               |                         |                                                               |              | angemeldet a | ls pharosq2.test@ages.at, Q2-Testfirma-R-6-16-0                                                              |
| eServices "Zulassung und<br>Lifecycle von<br>Arzneispezialitäten"                  | Übersie<br>Bearbeit        | cht Arzneispezialität<br>en + Ansicht + 🗃 + 💽 🗄                                     | Vollbild                   |                 |                                        |                                        |             |               |                         |                                                               |              |              |                                                                                                    |
| Neues Anbringen                                                                    | Grundzahl                  | test<br>Name der Arzneispezialität                                                  | Zulassungsnummer           | MR/DC/CP Nummer | Zulassungsda                           | Status                                 | Vermarktung | sMarktrücknal | Ausnahme<br>Vermarktung | Art der<br>Arzneispezialität                                  | Risikoklasse |              |                                                                                                    |
| Laufende Anbringen                                                                 | 104371<br>104371<br>104371 | Test 15 mg Kapseln<br>Test 2 mg Pulver für ein Konzentrat zur<br>Test 25 mg Kapseln | 142803<br>142802<br>142804 |                 | 18.06.2025<br>18.06.2025<br>18.06.2025 | zugelassen<br>zugelassen<br>zugelassen |             |               |                         | Known active subs<br>Generic application<br>Known active subs |              |              |                                                                                                    |
| Abgeschlossene Anbringen                                                           | 104371                     | Test 1 mg Pulver für ein Konzentrat zur                                             | 142801                     |                 | 18.06.2025                             | zugelassen                             |             |               |                         | Generic application                                           |              |              |                                                                                                    |
| Übersicht Arzneispezialität                                                        |                            |                                                                                     |                            |                 |                                        |                                        |             |               |                         |                                                               |              |              |                                                                                                    |

#### 4.1 Vermarktungsdaten gemäß § 21 AMG melden

Sie können pro Produkt Vermarktungsdaten gemäß § 21 AMG ("Sunset Clause") melden, in dem Sie die Zeile einer Arzneispezialität markieren und mit Hilfe des Menüs "Bearbeiten", Menüpunkt "Vermarktungsdaten melden" Daten an das BASG übermitteln.

Ab 06.12.2023 ist dafür nur noch dieser Menüpunkt vorhanden, der sowohl für die Meldung einer Vermarktung, einer Rücknahme der Vermarktung oder einer Ausnahme von §22 AMG verwendet wird.

| eServices "Zulassung und<br>Lifecycle von | Übersicht Arzneispezialität<br>Bearbeiten - Ansicht - 🖂 - 💽 |        | Vollbild         |                 |             |            |             |              |                         |                              |   |
|-------------------------------------------|-------------------------------------------------------------|--------|------------------|-----------------|-------------|------------|-------------|--------------|-------------------------|------------------------------|---|
| Arzheispezialitaten                       | Vermarktungsdaten melden                                    |        |                  |                 |             |            |             |              |                         |                              | Г |
| Neues Anbringen                           | Vertriebseinschränkung melden                               |        | Zulassungsnummer | MR/DC/CP Nummer | Zulassungsd | Status     | Vermarktung | Marktrücknał | Ausnahme<br>Vermarktung | Art der<br>Arzneispezialität | R |
|                                           | Authebung §23 AMG beantragen                                |        | 142803           |                 | 18.06.2025  | zugelassen |             |              |                         | Known active subs            |   |
| Laufende Anbringen                        | Unterschreitung Bevorratung melden                          | t zur  | . 142802         |                 | 18.06.2025  | zugelassen |             |              |                         | Generic application          |   |
| Ebarchide Anbhilgen                       | 104371 Test 25 mg Kapseln                                   |        | 142804           |                 | 18.06.2025  | zugelassen |             |              |                         | Known active subs            |   |
|                                           | 104371 Test 1 mg Pulver für ein Konzentra                   | at zur | . 142801         |                 | 18.06.2025  | zugelassen |             |              |                         | Generic application          |   |
| Abgeschlossene Anbringen                  |                                                             |        |                  |                 |             |            |             |              |                         |                              |   |
|                                           |                                                             |        |                  |                 |             |            |             |              |                         |                              |   |
| Übersicht Arzneispezialität               |                                                             |        |                  |                 |             |            |             |              |                         |                              |   |

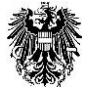

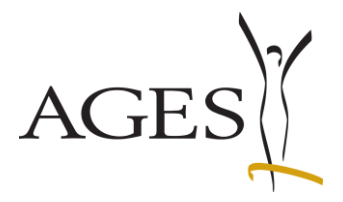

#### 4.1.1 Erstmalige Meldung für eine Arzneispezialität

Hinweis: Sind die Spalten Vermarktungsdatum, Marktrücknahmedatum und Ausnahme Vermarktung der gewählten Arzneispezialität in der Übersicht Arzneispezialität leer, wurde noch nie eine Meldung an das BASG übermittelt.

Markieren Sie in der Übersicht Arzneispezialität die Zeile des Produkts, für das Sie die Meldung durchführen möchten, und wählen Sie im Menü "Bearbeiten" den Menüpunkt "Vermarktungsdaten melden". Es öffnet sich eine neue Seite "Vermarktungsdaten". Diese zeigt eine Liste aller Packungsgrößen der Arzneispezialität gemäß aktuellem Datenstand in Pharos.

Abb 1 (4.1.1): Seite "Vermarktungsdaten" gemäß aktuellem Datenstand in Pharos bei initialem Aufruf aus der Übersicht Arzneispezialität.

| Da noch keine Meldung    | erfolgte, sin | nd die Spalten | Vermarktungsstatus*, | Vermarktungsstart und | Vermarktungsende leer |
|--------------------------|---------------|----------------|----------------------|-----------------------|-----------------------|
| Vermarktungsdaten melden |               |                |                      |                       |                       |

| Vermarktun     | •OOOO<br>Vermarktungsdaten Ausnahme Kontrollseite Abschlussseite |                     |                                    |                  |                |                            |                      |                  |                  |  |  |  |  |
|----------------|------------------------------------------------------------------|---------------------|------------------------------------|------------------|----------------|----------------------------|----------------------|------------------|------------------|--|--|--|--|
| Vermarktung    | sdaten für ABC 10 mg - Film                                      | ntabletten          |                                    |                  |                |                            |                      |                  |                  |  |  |  |  |
| Sollte eine Pa | ckung hier nicht aufgeliste                                      | et sein, wenden Sie | e sich bitte an Ihre Kontaktperson | lt. Zuteilungsso | chemata (https | ://www.basg.gv.at/kontakt) |                      |                  |                  |  |  |  |  |
| Ansicht 🕶      | 3                                                                |                     |                                    |                  |                |                            |                      |                  |                  |  |  |  |  |
| Packungsgröße  | Einheit (Packungsgröße)                                          | Container           | Beschreibung                       | Status           | Device         | Pharmazentralnummer        | * Vermarktungsstatus | Vermarktungss'an | Vermarktungsende |  |  |  |  |
| 10             | Stück                                                            | Blisterpackung      | 10 Stück in Alu/PVC-Blister        | gültig           |                |                            | ~                    |                  |                  |  |  |  |  |
| 7              | Stück                                                            | Blisterpackung      | 7 Stück in Alu/PVC-Blister         | gültig           |                | 1234560                    | ~                    |                  |                  |  |  |  |  |
| 14             | Stück                                                            | Blisterpackung      | 14 Stück in Alu/PVC-Blister        | gültig           |                | 2345670                    | ~                    |                  |                  |  |  |  |  |
| 30             | Stück                                                            | Blisterpackung      | 30 Stück in Alu/PVC-Blister        | gültig           |                | 3456780                    | ~                    |                  |                  |  |  |  |  |
| 50             | Stück                                                            | Blisterpackung      | 50 Stück in Alu/PVC-Blister        | gültig           |                |                            | ~                    |                  |                  |  |  |  |  |
|                |                                                                  |                     |                                    |                  |                |                            |                      |                  |                  |  |  |  |  |
|                |                                                                  |                     |                                    |                  |                |                            |                      |                  |                  |  |  |  |  |
|                |                                                                  |                     |                                    |                  |                |                            |                      |                  |                  |  |  |  |  |
|                |                                                                  |                     |                                    |                  |                |                            |                      |                  |                  |  |  |  |  |
|                |                                                                  |                     |                                    |                  |                |                            |                      |                  |                  |  |  |  |  |
|                |                                                                  |                     |                                    |                  |                |                            |                      |                  |                  |  |  |  |  |
|                |                                                                  |                     |                                    |                  |                |                            |                      |                  |                  |  |  |  |  |
| <              |                                                                  |                     |                                    |                  |                |                            |                      |                  | >                |  |  |  |  |

Auf der Seite "Vermarktungsdaten" sind folgende Spalten editierbar:

- Vermarktungsstatus (Pflichtfeld), bitte wählen Sie aus dem Katalog einen Wert aus,
- Vermarktungsstart, wenn der Wert "Vermarktet" ausgewählt wurde,
- Vermarktungsende, wenn der Wert "Nicht vermarktet" ausgewählt wurde.

Die Datumsfelder können nicht bearbeitet werden, wenn der Wert "Nie vermarktet" ausgewählt wurde bzw. so lange kein Wert ausgewählt wurde.

Sie können nur dann auf "Weiter" klicken, wenn für jede Zeile ein Wert für "Vermarktungsstatus" ausgewählt wurde.

#### Abb 2 (4.1.1): Seite Vermarktungsdaten nach erfolgter Eingabe Ihrer Daten

Im Beispiel wurde zuerst der Vermarktungsstatus für die Packungen 7, 14 und 30 Stück auf "Vermarktet" gesetzt und jeweils 01.12.2023 als Vermarktungsstart eingetragen. Anschließend wurde der Wert der 7 Stück auf "Nicht vermarktet" gesetzt und das Vermarktungsende mit 7.12.2023 eingetragen.

| ●-<br>Vermarktun | Vermarktungsdaten Ausnahme Kontrollsete Abschlusssete |                     |                                  |                  |                 |                           |                      |                   |                  |  |  |  |  |
|------------------|-------------------------------------------------------|---------------------|----------------------------------|------------------|-----------------|---------------------------|----------------------|-------------------|------------------|--|--|--|--|
| Vermarktungs     | 'ernarktungsdaten für ABC 10 mg - Filmtabletten       |                     |                                  |                  |                 |                           |                      |                   |                  |  |  |  |  |
| Sollte eine Pa   | ckung hier nicht aufgeliste                           | et sein, wenden Sie | sich bitte an Ihre Kontaktperson | lt. Zuteilungsso | hemata (https:, | //www.basg.gv.at/kontakt) |                      |                   |                  |  |  |  |  |
| Ansicht 🕶        | 2                                                     |                     |                                  |                  |                 |                           |                      |                   |                  |  |  |  |  |
| Packungsgröße    | Einheit (Packungsgröße)                               | Container           | Beschreibung                     | Status           | Device          | Pharmazentralnummer       | * Vermarktungsstatus | Vermarktungsstart | Vermarktungsende |  |  |  |  |
| 10               | Stück                                                 | Blisterpackung      | 10 Stück in Alu/PVC-Blister      | gültig           |                 |                           | Nie vermarktet 🗸 🗸   |                   |                  |  |  |  |  |
| 7                | Stück                                                 | Blisterpackung      | 7 Stück in Alu/PVC-Blister       | gültig           |                 | 1234560                   | Nicht vermarktet 🗸   | 01.12.2023        | 07.12.2023 🖄     |  |  |  |  |
| 14               | Stück                                                 | Blisterpackung      | 14 Stück in Alu/PVC-Blister      | gültig           |                 | 2345670                   | Vermarktet 🗸 🗸       | 01.12.2023        |                  |  |  |  |  |
| 30               | Stück                                                 | Blisterpackung      | 30 Stück in Alu/PVC-Blister      | gültig           |                 | 3456780                   | Vermarktet 🗸         | 01.12.2023        |                  |  |  |  |  |
| 50               | Stück                                                 | Blisterpackung      | 50 Stück in Alu/PVC-Blister      | gültig           |                 |                           | Nie vermarktet 🗸 🗸 🗸 |                   |                  |  |  |  |  |
|                  |                                                       |                     |                                  |                  |                 |                           |                      |                   |                  |  |  |  |  |
|                  |                                                       |                     |                                  |                  |                 |                           |                      |                   |                  |  |  |  |  |
|                  |                                                       |                     |                                  |                  |                 |                           |                      |                   |                  |  |  |  |  |
|                  |                                                       |                     |                                  |                  |                 |                           |                      |                   |                  |  |  |  |  |
|                  |                                                       |                     |                                  |                  |                 |                           |                      |                   |                  |  |  |  |  |
|                  |                                                       |                     |                                  |                  |                 |                           |                      |                   |                  |  |  |  |  |
|                  |                                                       |                     |                                  |                  |                 |                           |                      |                   |                  |  |  |  |  |
| <                |                                                       |                     |                                  |                  |                 |                           |                      |                   | >                |  |  |  |  |

#### Weiter Zurück zur Übersicht

Mit Klick auf "Weiter" wird die Zusammenfassung der Sunset Daten berechnet.

 Österreichische Agentur für Gesundheit und Ernährungssicherheit GmbH

 Spargelfeldstraße 191 | 1220 Wien | Österreich | www.basg.gv.at | www.ages.at

 DVR: 2112611 | Registergericht: Handelsgericht Wien | Firmenbuch: FN 223056z

 BAWAG P.S.K. AG | IBAN: AT59 6000 0000 9605 1496 | BIC: OPSKATWW | UID: ATU 54088605

 L\_LCM\_VIE\_00QM\_Z55\_09
 Gültig ab: 02.07.2025

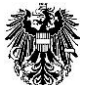

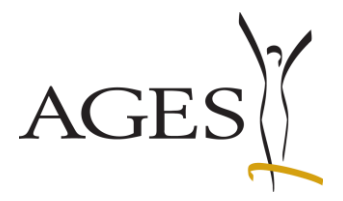

Die **Seite** "**Ausnahme**" zeigt die Zusammenfassung der auf Seite "Vermarktungsdaten" eingegebenen Sunset Daten und bezieht sich auf die Arzneispezialität im Gesamten.

Es wird das älteste Vermarktungsstartdatum aus allen Packungen für das Vermarktungsdatum und, wenn keine Packung den Status "Vermarktet" hat, das jüngste Vermarktungsende-Datum aus allen Packungen für das Marktrücknahmedatum berechnet.

Bei Bedarf können Sie die Datumswerte in der Tabelle bearbeiten. Mit dem Button "Zeile hinzufügen" können Sie eine weitere leere Zeile ergänzen. Das Papierkorbsymbol löscht die Zeile. Löschen Sie keinesfalls Zeilen, die eine historische Vermarktungsperiode beschreiben, wenn Sie eine neue Periode beginnen.

Falls zutreffend kann auch eine Ausnahme Vermarktung gewählt werden.

Bitte beachten Sie, dass ein Zurückwechseln auf die Seite "Vermarktungsdaten" und das anschließende Weiter zur Seite "Ausnahme" die Berechnung neu durchführt und manuelle Eingaben auf der Seite "Ausnahme" gelöscht werden.

#### Abb 3 (4.1.1): Seite Ausnahme mit berechneter Vermarktungsperiode

Im Beispiel oben (Abb 2 (4.1.1)) wurden zwar eine Rücknahme für die 7 Stück Packung gemeldet, es sind aber weiterhin 2 Packungen vermarktet, somit ist der Sunset Status für die Arzneispezialität "in Verkehr" und das Marktrücknahmedatum bleibt leer. Vermarktungsdaten melden

| Vermarktungsdaten Ausn   | ahme Kontrol     | )<br>Ilseite Abs | —O<br>chlussseite |        |          |
|--------------------------|------------------|------------------|-------------------|--------|----------|
| /ermarktungsdaten für AB | IC 10 mg - Filmt | tabletten        |                   |        |          |
|                          | Zeile hinzufü    | igen             |                   |        |          |
|                          | Vermarktungsd    | latum            | Marktrücknahme    | edatum | Aktionen |
|                          | 01.12.2023       | 20               | dd.mm.yyyy        | 20     | Ê        |
|                          |                  |                  |                   |        |          |
| Ausnahme Vermarktung     | Bitte wählen     |                  |                   |        | ~        |
|                          | Zurück Weite     | er Zurück a      | zur Übersicht     |        |          |

Der Klick auf "Weiter" bringt Sie zur Kontroll- und Abschlussseite.

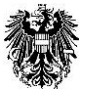

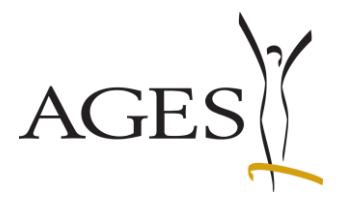

#### 4.1.2 Änderung/Ergänzung von Daten, die seit 06.12.2023 gemeldet wurden

Hinweis: Sind die Spalten Vermarktungsdatum, Marktrücknahmedatum und Ausnahme Vermarktung der gewählten Arzneispezialität in der Übersicht Arzneispezialität befüllt, wurde bereits eine Meldung an das BASG übermittelt.

Markieren Sie in der Übersicht Arzneispezialität die Zeile des Produkts, für das Sie die Meldung durchführen möchten, und wählen Sie im Menü "Bearbeiten" den Menüpunkt "Vermarktungsdaten melden". Es öffnet sich eine neue Seite "Vermarktungsdaten". Diese zeigt eine Liste aller Packungsgrößen der Arzneispezialität gemäß aktuellem Datenstand in Pharos.

Abb 1 (4.1.2): Seite "Vermarktungsdaten" gemäß aktuellem Datenstand in Pharos bei initialem Aufruf aus der Übersicht Arzneispezialität

| ●–<br>Vermarktung | Vermarktungsdaten Ausnahme Kontrollseite Abschlussseite |                     |                                  |                  |                |                           |                      |                    |                |     |  |  |  |
|-------------------|---------------------------------------------------------|---------------------|----------------------------------|------------------|----------------|---------------------------|----------------------|--------------------|----------------|-----|--|--|--|
| Vermarktungs      | /ermarktungsdaten für ABC 10 mg - Filmtabletten         |                     |                                  |                  |                |                           |                      |                    |                |     |  |  |  |
| Sollte eine Pac   | kung hier nicht aufgeliste                              | et sein, wenden Sie | sich bitte an Ihre Kontaktperson | lt. Zuteilungsso | hemata (https: | //www.basg.gv.at/kontakt) |                      |                    |                |     |  |  |  |
| Ansicht 👻         | Ansicht +                                               |                     |                                  |                  |                |                           |                      |                    |                |     |  |  |  |
| Packungsgröße     | Einheit (Packungsgröße)                                 | Container           | Beschreibung                     | Status           | Device         | Pharmazentralnummer       | * Vermarktungsstatus | Vermarktungsstan./ | Vermarktungser | nde |  |  |  |
| 10                | Stück                                                   | Blisterpackung      | 10 Stück in Alu/PVC-Blister      | gültig           |                |                           | Nie vermarktet 🗸 🗸   |                    |                |     |  |  |  |
| 7                 | Stück                                                   | Blisterpackung      | 7 Stück in Alu/PVC-Blister       | gültig           |                | 1234560                   | Nicht vermarktet 🗸   | 01.12.2023         | 07.12.2023     | 20  |  |  |  |
| 14                | Stück                                                   | Blisterpackung      | 14 Stück in Alu/PVC-Blister      | gültig           |                | 2345670                   | Vermarktet 🗸 🗸       | 01.12.2023         |                |     |  |  |  |
| 30                | Stück                                                   | Blisterpackung      | 30 Stück in Alu/PVC-Blister      | gültig           |                | 3456780                   | Vermarktet 🗸         | 01.12.2023         |                |     |  |  |  |
| 50                | Stück                                                   | Blisterpackung      | 50 Stück in Alu/PVC-Blister      | gültig           |                |                           | Nie vermarktet 🗸 🗸   |                    |                |     |  |  |  |
|                   |                                                         |                     |                                  |                  |                |                           |                      |                    |                |     |  |  |  |
|                   |                                                         |                     |                                  |                  |                |                           |                      |                    |                |     |  |  |  |
|                   |                                                         |                     |                                  |                  |                |                           |                      |                    |                |     |  |  |  |
|                   |                                                         |                     |                                  |                  |                |                           |                      |                    |                |     |  |  |  |
|                   |                                                         |                     |                                  |                  |                |                           |                      |                    |                |     |  |  |  |
|                   |                                                         |                     |                                  |                  |                |                           |                      |                    |                |     |  |  |  |
|                   |                                                         |                     |                                  |                  |                |                           |                      |                    |                |     |  |  |  |
| <                 |                                                         |                     |                                  |                  |                |                           |                      |                    |                | >   |  |  |  |
| Weiter Zurück     | zur Übersicht                                           |                     |                                  |                  |                |                           |                      |                    |                |     |  |  |  |

Die Daten des initialen Aufrufs aus Pharos können geändert bzw. ergänzt werden.

Auf der Seite "Vermarktungsdaten" sind folgende Spalten editierbar:

- Vermarktungsstatus (Pflichtfeld), bitte wählen Sie aus dem Katalog einen Wert aus,
- Vermarktungsstart, wenn der Wert "Vermarktet" ausgewählt wurde,
- Vermarktungsende, wenn der Wert "Nicht vermarktet" ausgewählt wurde.

Die Datumsfelder können nicht bearbeitet werden, wenn der Wert "Nie vermarktet" ausgewählt wurde bzw. solange kein Wert ausgewählt wurde.

Sie können nur dann auf "Weiter" klicken, wenn für jede Zeile ein Wert für "Vermarktungsstatus" ausgewählt wurde.

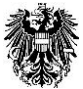

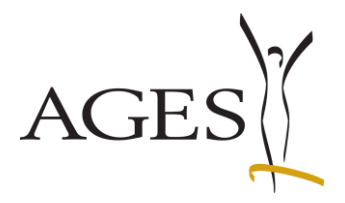

#### Abb 2 (4.1.2): Seite Vermarktungsdaten nach erfolgter Eingabe Ihrer Daten Im Beispiel wurde der Vermarktungsstatus der 14 Stück- und 30 Stück-Packung auf "Nicht vermarktet" geändert und das Vermarktungsende-Datum für beide Zeilen eingetragen. -0rktungsdaten Ausnahme Kontrollseite Abschlussseite Vermarktungsdaten für ABC 10 mg - Filmtabletten Sollte eine Packung hier nicht aufgelistet sein, wenden Sie sich bitte an Ihre Kontaktperson It. Zuteilungsschemata (https://www.basg.gv.at/kontakt) Ansicht 🗸 🚮 Pharmazentralnummer \* Vermarktungsstatus Vermarktungsstart Vermarktungsende Packungsgröße Einheit (Packungsgröße) Container Beschreibung 10 Stück in Alu/PVC-Blister Status Device 10 Blisterpackung Stück gültig Nie vermarktet 7 Stück Blisterpackung 7 Stück in Alu/PVC-Blister gültig 1234560 01.12.2023 ゐ Nicht vermarktet 🗸 07.12.2023 14 Stück in Alu/PVC-Blister 01.12.2023 14 Stück Blisterpackung gültig 2345670 Nicht vermarktet 🗸 05.12.2023 2 30 Stück Blisterpackung 30 Stück in Alu/PVC-Blister gültig 3456780 Nicht vermarktet 🗸 01.12.2023 2 07.12.2023 50 Stück Blisterpackung 50 Stück in Alu/PVC-Blister gültig Nie vermarktet 🗸 < Weiter Zurück zur Übersicht

Mit Klick auf "Weiter" wird die Zusammenfassung der Sunset Daten berechnet.

Die **Seite** "**Ausnahme**" zeigt die Zusammenfassung der auf Seite "Vermarktungsdaten" eingegebenen Sunset Daten und bezieht sich auf die Arzneispezialität im Gesamten.

Es wird das älteste Vermarktungsstart-Datum aus allen Packungen für das Vermarktungsdatum und, wenn keine Packung den Status "Vermarktet" hat, das jüngste Vermarktungsende-Datum aus allen Packungen für das Marktrücknahmedatum berechnet.

Bei Bedarf können Sie die Datumswerte in der Tabelle bearbeiten. Mit dem Button "Zeile hinzufügen" können Sie eine weitere leere Zeile ergänzen. Das Papierkorbsymbol löscht die Zeile.

Löschen Sie keinesfalls Zeilen, die eine historische Vermarktungsperiode beschreiben, wenn Sie eine neue Periode beginnen.

Falls zutreffend kann auch eine Ausnahme Vermarktung gewählt werden.

Bitte beachten Sie, dass ein Zurückwechseln auf die Seite "Vermarktungsdaten" und das anschließende Weiter zur Seite "Ausnahme" die Berechnung neu durchführt und manuelle Eingaben auf der Seite "Ausnahme" gelöscht werden.

Abb 3 (4.1.2): Seite Ausnahme mit berechneter Vermarktungsperiode

Im Beispiel oben (Abb 2 (4.1.2)) wurde das Vermarktungsende für die 14 Stück Packung mit 05.12.2023 und für die 30 Stück Packung mit 07.12.2023 gemeldet. Das jüngste Vermarktungsende ist somit der 07.12.2023 und es ist keine weitere Packung vermarktet, daher wird der 07.12.2023 als Marktrücknahmedatum berechnet.

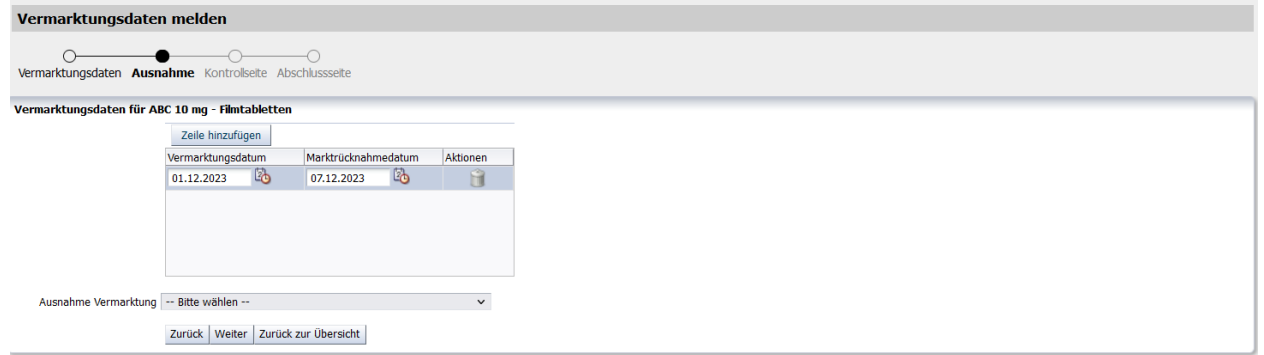

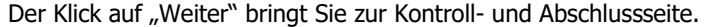

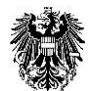

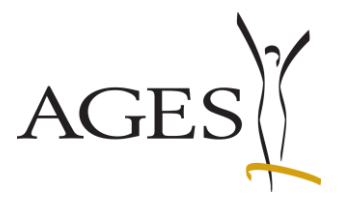

#### 4.1.3 Änderung/Ergänzung von Daten, die bereits vor 06.12.2023 gemeldet wurden

Hinweis: Sind die Spalten Vermarktungsdatum, Marktrücknahmedatum und Ausnahme Vermarktung der gewählten Arzneispezialität in der Übersicht Arzneispezialität befüllt, wurde bereits eine Meldung an das BASG übermittelt.

Wird nur die Marktrücknahme bei einer Arzneispezialität gemeldet, für die ein Vermarktungsdatum vor dem 06.12.2023 gemeldet wurde, ist es ausreichend nur das Vermarktungsende einzutragen.

Abb 1 (4.1.3) Anzeige des vor 06.12.2023 gemeldeten Vermarktungsdatum in der Übersicht Arzneispezialität

| Übersio   | Übersicht Arzneispezialität          |                  |                 |             |            |                   |                |                      |     |  |  |  |  |
|-----------|--------------------------------------|------------------|-----------------|-------------|------------|-------------------|----------------|----------------------|-----|--|--|--|--|
| Bearbeit  | Bearbeiten - Ansicht - 🧃 🔯 🔤 Vollbid |                  |                 |             |            |                   |                |                      |     |  |  |  |  |
|           | ABC                                  | 143692           |                 |             |            |                   |                |                      |     |  |  |  |  |
| Grundzahl | Name der Arzneispezialität           | Zulassungsnummer | MR/DC/CP Nummer | Zulassungsd | Status     | Vermarktungsdatun | Marktrücknahme | Ausnahme Vermarktung | 201 |  |  |  |  |
| 947113    | ABC 5 mg - Filmtabletten             | 143692           |                 | 01.06.20    | zugelassen | 01.08.2021        |                |                      | (   |  |  |  |  |

Möchten Sie für einen vollständigen Datensatz auch das Vermarktungsstart-Datum bekannt geben, müssen Sie zuerst den Status "Vermarktet" wählen, das Datum eintragen und dann den Status auf "Nicht vermarktet" setzen, um das Vermarktungsende-Datum eintragen zu können.

Markieren Sie in der Übersicht Arzneispezialität die Zeile des Produkts, für das Sie die Meldung durchführen möchten, und wählen Sie im Menü "Bearbeiten" den Menüpunkt "Vermarktungsdaten melden". Es öffnet sich eine neue Seite "Vermarktungsdaten". Diese zeigt eine Liste aller Packungsgrößen der Arzneispezialität gemäß aktuellem Datenstand in Pharos.

Abb 2 (4.1.3): Seite "Vermarktungsdaten" gemäß aktuellem Datenstand in Pharos bei initialem Aufruf aus der Übersicht Arzneispezialität. Da die Meldung von 06 12 2023 erfolgte, sind die Spalten Vermarktungsstatus\* Vermarktungsstart und Vermarktungsende leer

| a alc i         | icidality voi t            | 00.12.2025 0             | noigie, sind die span                  |                   | Rungsstut          |                     |                      | un kung           | service reer.    |
|-----------------|----------------------------|--------------------------|----------------------------------------|-------------------|--------------------|---------------------|----------------------|-------------------|------------------|
| Vermarkt        | ungsdaten melden           |                          |                                        |                   |                    |                     |                      |                   |                  |
| •<br>Vermarktur | ngsdaten Ausnahme Ko       | ontrollseite Abschlussse | ite                                    |                   |                    |                     |                      |                   |                  |
| /ermarktung     | sdaten für ABC 5 mg - I    | Filmtabletten            |                                        |                   |                    |                     |                      |                   |                  |
| ollte eine P    | ackung hier nicht aufge    | listet sein, wenden Sie  | sich bitte an Ihre Kontaktperson lt. Z | uteilungsschemata | (https://www.basg. | gv.at/kontakt)      |                      |                   |                  |
| Ansicht -       | -                          |                          |                                        |                   |                    |                     |                      |                   |                  |
| Packungsgröß    | Einheit<br>(Packungsgröße) | Container                | Beschreibung                           | Status            | Device             | Pharmazentralnummer | * Vermarktungsstatus | Vermarktungsstart | Vermarktungsende |
| 0               | Stück                      | Blisterpackung           | 10 Stück in Alu/PVC-Blister            | gültig            |                    |                     | ~                    |                   |                  |
| 0               | Stück                      | Blisterpackung           | 50 Stück in Alu/PVC-Blister            | gültig            |                    |                     | ×                    |                   |                  |
| 4               | Stück                      | Blisterpackung           | 14 Stück in Alu/PVC-Blister            | gültig            |                    |                     | ~                    |                   |                  |
| D               | Stück                      | Blisterpackung           | 30 Stück in Alu/PVC-Blister            | gültig            |                    | 3456789             | ~                    |                   |                  |
|                 | Stück                      | Blisterpackung           | 7 Stück in Alu/PVC-Blister             | gültig            |                    | 1234567             | ~                    |                   |                  |
|                 |                            |                          |                                        |                   |                    |                     |                      |                   |                  |
| <               |                            |                          |                                        |                   |                    |                     |                      |                   |                  |

Auf der **Seite** "**Vermarktungsdaten**" sind folgende Spalten editierbar:

- Vermarktungsstatus (Pflichtfeld), bitte wählen Sie aus dem Katalog einen Wert aus,
- Vermarktungsstart, wenn der Wert "Vermarktet" ausgewählt wurde,
- Vermarktungsende, wenn der Wert "Nicht vermarktet" ausgewählt wurde.

Die Datumsfelder können nicht bearbeitet werden, wenn der Wert "Nie vermarktet" ausgewählt wurde bzw. so lange kein Wert ausgewählt wurde.

Sie können nur dann auf "Weiter" klicken, wenn für jede Zeile ein Wert für "Vermarktungsstatus" ausgewählt wurde.

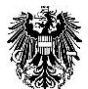

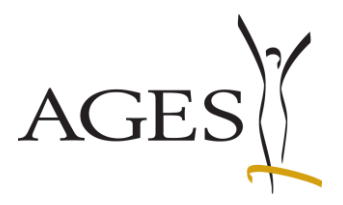

2

12

Abb 3 (4.1.3) Vermarktungsdaten nach erfolgter Eingabe Ihrer Daten Im Beispiel wurde nur das Vermarktungsende für die 7 Stück Packung und die 30 Stück Packung eingetragen. Das Vermarktungsstart-Datum, das zu einem früheren Zeitpunkt gemeldet wurde, wurde nicht ergänzt. tungsdaten Ausnahme Kontrollseite Abschlus Vermarktungsdaten für ABC 5 mg - Filmtabletten Sollte eine Packung hier nicht aufgelistet sein, wenden Sie sich bitte an Ihre Kontaktperson It. Zuteilungsschemata (https://www.basg.gv.at/kontakt) Ansicht 🗸 🛃 Packungsgröße Einheit (Packungsgröße) Container Beschreibung Status Pharmazentralnummer \* Vermarktungsstatus Vermarktungsstart Vermarktungsende Device 10 Stück in Alu/PVC-Blister 10 Stück Blisterpackung qültiq Nie vermarktet 50 Stück Blisterpackung 50 Stück in Alu/PVC-Blister gültig Nie vermarktet ~ 14 Stück in Alu/PVC-Blister Nie vermarktet 14 Stück Blisterpackung gültig 30 Stück Blisternackung 30 Stück in Alu/PVC-Blister aültia 3456789 07.12.2023 Nicht vermarktet Stück Blisterpackung 7 Stück in Alu/PVC-Blister gültig 1234567 Nicht vermarktet 07.12.2023 7  $\mathbf{v}$ 

Weiter Zurück zur Übersicht

<

Mit Klick auf "Weiter" wird die Zusammenfassung der Sunset Daten berechnet.

Die Zusammenfassung der Sunset Daten zeigt das in einem früheren Verfahren gemeldete Vermarktungsdatum und das berechnete Marktrücknahmedatum aus der Seite "Vermarktungsdaten" auf der Seite "Ausnahme".

Bei Bedarf können Sie die Datumswerte in der Tabelle bearbeiten. Mit dem Button "Zeile hinzufügen" können Sie eine weitere leere Zeile ergänzen. Das Papierkorbsymbol löscht die Zeile.

Löschen Sie keinesfalls Zeilen, die eine historische Vermarktungsperiode beschreiben, wenn Sie eine neue Periode beginnen.

Falls zutreffend kann auch eine Ausnahme Vermarktung gewählt werden.

Bitte beachten Sie, dass ein Zurückwechseln auf die Seite "Vermarktungsdaten" und das anschließende Weiter zur Seite "Ausnahme" die Berechnung neu durchführt und manuelle Eingaben auf der Seite "Ausnahme" gelöscht werden.

Abb 4 (4.1.3): Seite Ausnahme mit berechneter Vermarktungsperiode

Das Beispiel zeigt die Berechnung eines vor 06.12.2023 gemeldeten Vermarktungsdatum. Das aktuell gemeldete

Vermarktungsdatum wird in der Übersicht Arzneispezialität angezeigt.

Im Beispiel wurde die Arzneispezialität mit 01.08.2021 vermarktet und wird mit der aktuellen Meldung am 07.12.2023 von Markt genommen.

| vermarktungsuaten        | i meiden               |                     |          |  |
|--------------------------|------------------------|---------------------|----------|--|
| Vermarktungsdaten Ausna  | ahme Kontrollseite Ab  | schlussseite        |          |  |
| Vermarktungsdaten für AB | C 5 mg - Filmtabletten |                     |          |  |
|                          | Zeile hinzufügen       |                     |          |  |
|                          | Vermarktungsdatum      | Marktrücknahmedatum | Aktionen |  |
|                          | 01.08.2021             | 07.12.2023          | Î        |  |
|                          |                        |                     |          |  |
|                          |                        |                     |          |  |
| Ausnahme Vermarktung     | Bitte wählen           |                     | ~        |  |
|                          | Zurück Weiter Zurück   | zur Übersicht       |          |  |

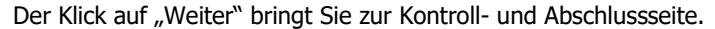

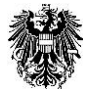

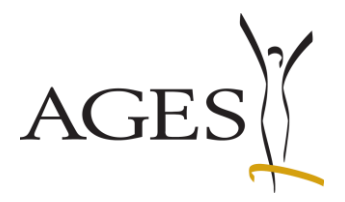

#### 4.2 Vertriebseinschränkung/ Nationale Bevorratung

Sie können pro Produkt die Vertriebseinschränkung melden, in dem Sie die Zeile markieren und mit Hilfe des Menüs "Bearbeiten" --> "Vertriebseinschränkung melden" die Daten eingeben. Nähere Informationen finden Sie im Leitfaden <u>Meldung von Vertriebseinschränkungen (L I21)</u> und <u>Leitfaden: Nationale Bevorratung (L I284)</u>.

| eServices "Zulassung und<br>Lifecycle von<br>Arzneispezialitäten" | Übersicht Arzneispezialität<br>Bearbeiten → Ansicht → 🛛 🚽 📑     |     | Vollbild                   | 1               | -1                                     | 1                                      | 1           | 1            | I                       |
|-------------------------------------------------------------------|-----------------------------------------------------------------|-----|----------------------------|-----------------|----------------------------------------|----------------------------------------|-------------|--------------|-------------------------|
| Neues Anbringen                                                   | Vermarktungsdaten melden<br>Vertriebseinschränkung melden       |     | Zulassungsnummer           | MR/DC/CP Nummer | Zulassungsda                           | Status                                 | Vermarktung | Marktrücknał | Ausnahme<br>Vermarktung |
| Laufende Anbringen                                                | Unterschreitung Bevorratung melden<br>104371 Test 25 mg Kapseln | zur | 142803<br>142802<br>142804 |                 | 18.06.2025<br>18.06.2025<br>18.06.2025 | zugelassen<br>zugelassen<br>zugelassen |             |              |                         |
| Abgeschlossene Anbringen                                          | 104371 Test 1 mg Pulver für ein Konzentrat                      | zur | 142801                     |                 | 18.06.2025                             | zugelassen                             |             |              |                         |
| Übersicht Arzneispezialität                                       |                                                                 |     |                            |                 |                                        |                                        |             |              |                         |

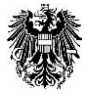

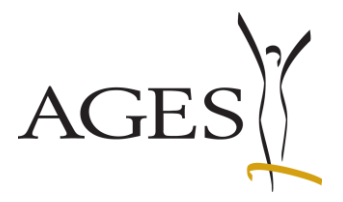

#### 4.3 Aufhebung/Verzicht gemäß §23 AMG

Sie können pro Produkt die Aufhebung/den Verzicht auf die Zulassung/Registrierung gemäß §23 AMG beantragen, in dem Sie die Zeile markieren und mit Hilfe des Menüs "Bearbeiten" --> "Aufhebung gemäß §23 AMG beantragen" die Daten eingeben. Es ist keine gesonderte Antragstellung über CESP/via CD/DVD/Email erforderlich.

|                                                                                                    | Übersicht Arzn                                                                                                    | eispezialität                                                                                                    |                                                                                                    |                                       |             |                  |                 |                       |                       |
|----------------------------------------------------------------------------------------------------|----------------------------------------------------------------------------------------------------|----------------------------------------------------------------------------------------------------|----------------------------------------------------------------------------------------------------|---------------------------------------|-------------|------------------|-----------------|-----------------------|-----------------------|
| eServices "Zulassung und                                                                                                    | Rearbeiten - Ansis                                                                                                    | ht                                                                                                    | Vollbild                                                                                                    |                                       |             |                  |                 |                       |                       |
| Arzneispezialitäten"                                                                                                    | Ansie                                                                                                    |                                                                                                    |                                                                                                    |                                       |             | 1                | -1              | 1                     |                       |
| •                                                                                                    | Vermarktungsdat                                                                                                    | en melden                                                                                                    |                                                                                                    |                                       |             |                  |                 |                       |                       |
|                                                                                                    | , Vertriebseinschrä                                                                                                    | inkung melden                                                                                                    | Zulaccupacpumme                                                                                                    |                                       | Zulaccupord | Status           | Vermarktung     | Marktrücknal          | Ausnahme              |
| Neues Anbringen                                                                                                    | Aufhebung \$23.4                                                                                                    | AMG beantragen                                                                                                    | Zulassungsnummer                                                                                                    | MR/DC/CP Nummer                       | Zulassungsu | status           | vermarktung     | s Marku uckriai       | Vermarktung           |
|                                                                                                    | Linterschreitung                                                                                                    | Roversature molden                                                                                                    | 142803                                                                                                    |                                       | 18.06.2025  | zugelassen       |                 |                       |                       |
| aufende Anbringen.                                                                                                    | Onterschreitung                                                                                                    | bevorratung melder t                                                                                                    | zur 142802                                                                                                    |                                       | 18.06.2025  | zugelassen       |                 |                       |                       |
|                                                                                                    | 104371 Test 25 mg                                                                                                    | Kapseln                                                                                                    | 142804                                                                                                    |                                       | 18.06.2025  | zugelassen       |                 |                       |                       |
| Maaschlossana Anbringan                                                                                                    | 1043/1 Test 1 mg F                                                                                                    | Pulver für ein Konzentrat                                                                                                    | zur 142801                                                                                                    |                                       | 18.06.2025  | zugelassen       |                 |                       |                       |
| Abgeschlossene Anbringen                                                                                                    |                                                                                                    |                                                                                                    |                                                                                                    |                                       |             |                  |                 |                       |                       |
|                                                                                                    |                                                                                                    |                                                                                                    |                                                                                                    |                                       |             |                  |                 |                       |                       |
| Übersicht Arzneispezialität                                                                                                    |                                                                                                    |                                                                                                    |                                                                                                    |                                       |             |                  |                 |                       |                       |
|                                                                                                    |                                                                                                    |                                                                                                    |                                                                                                    |                                       |             |                  |                 |                       |                       |
|                                                                                                    |                                                                                                    |                                                                                                    |                                                                                                    |                                       |             |                  |                 |                       |                       |
|                                                                                                    |                                                                                                    |                                                                                                    |                                                                                                    |                                       |             |                  |                 |                       |                       |
|                                                                                                    |                                                                                                    |                                                                                                    |                                                                                                    |                                       |             |                  |                 |                       |                       |
|                                                                                                    |                                                                                                    |                                                                                                    |                                                                                                    |                                       |             |                  |                 |                       |                       |
|                                                                                                    |                                                                                                    |                                                                                                    |                                                                                                    |                                       |             |                  |                 |                       |                       |
| Services "Zulassung und                                                                                                    | Aufhebung §23 AM                                                                                                    | 1G beantragen - Te                                                                                                    | est 15 mg Kapseln -                                                                                                    | - Zul. Nr. 142803                     |             |                  |                 |                       |                       |
| Services "Zulassung und<br>ifecycle von<br>Arzneisnezialitäten"                                                                                                    | Aufhebung §23 AM                                                                                                    | 1G beantragen - Te                                                                                                    | est 15 mg Kapseln ·                                                                                                    | - Zul. Nr. 142803                     |             |                  |                 |                       |                       |
| 2Services "Zulassung und<br>ifecycle von<br>Arzneispezialitäten"                                                                                                    | Aufhebung §23 AM                                                                                                    | 1G beantragen - Te                                                                                                    | est 15 mg Kapseln (                                                                                                    | - Zul. Nr. 142803                     |             |                  |                 |                       |                       |
| eServices "Zulassung und<br>Lifecycle von<br>Arzneispezialitäten"<br>                                                                                                    | Aufhebung §23 AM                                                                                                    | 1G beantragen - Te                                                                                                    | est 15 mg Kapseln -                                                                                                    | - Zul. Nr. 142803                     |             | Daten ei         | ngeben Ko       |                       | O                     |
| Services "Zulassung und<br>ifecycle von<br>Arzneispezialitäten"<br>ieues Anbringen                                                                                                    | Aufhebung §23 AM                                                                                                    | 1G beantragen - Te                                                                                                    | est 15 mg Kapseln ·                                                                                                    | - Zul. Nr. 142803                     |             | Daten ei         | ngeben Kor      |                       | O<br>pschlussseite    |
| eServices "Zulassung und<br>Lifecycle von<br>Arzneispezialitäten"<br>leues Anbringen                                                                                                    | Aufhebung §23 AM<br>Bitte beachten Sie                                                                                                    | <b>1G beantragen - Te</b><br>* Feld muss ausgefi                                                                                                    | est 15 mg Kapseln -                                                                                                    | - <b>Zul. Nr. 142803</b><br>erhinweis |             | U<br>Daten ei    | ngeben Kor      |                       | O<br>oschlussseite    |
| EServices "Zulassung und<br>Lifecycle von<br>Arzneispezialitäten"<br>leues Anbringen<br>aufende Anbringen                                                                                                    | Aufhebung §23 AM<br>Bitte beachten Sie                                                                                                    | <b>1G beantragen - Te</b><br>* Feld muss ausgefü                                                                                                    | e <b>st 15 mg Kapseln</b> -<br>Jilt sein 🔇 Fehl                                                                             | - <b>Zul. Nr. 142803</b><br>erhinweis |             | C<br>Daten ei    | ngeben Kor      |                       | ——O<br>Dischlussseite |
| eServices "Zulassung und<br>Lifecycle von<br>Arzneispezialitäten"<br>leues Anbringen<br>aufende Anbringen                                                                                                    | Aufhebung §23 AM<br>Bitte beachten Sie                                                                                                    | <b>1G beantragen - Te</b><br>* Feld muss ausgefü                                                                                                    | e <b>st 15 mg Kapseln</b> -<br>Jilt sein 😵 Fehl                                                                             | - <b>Zul. Nr. 142803</b><br>erhinweis |             | C<br>Daten ei    | ngeben Kor      |                       | ——O<br>Dischlussseite |
| eServices "Zulassung und<br>Lifecycle von<br>Arzneispezialitäten"<br>leues Anbringen<br>aufende Anbringen                                                                                                    | Aufhebung §23 AM<br>Bitte beachten Sie                                                                                                    | <b>1G beantragen - Te</b><br>* Feld muss ausgefü                                                                                                    | est 15 mg Kapseln -<br>illt sein 😵 Fehl                                                                                     | - <b>Zul. Nr. 142803</b><br>erhinweis |             | C<br>Daten ei    | ngeben Kor      | <br>ntrollseite Ab    | ——O<br>Dischlussseite |
| EServices "Zulassung und<br>Lifecycle von<br>Arzneispezialitäten"<br>leues Anbringen<br>aufende Anbringen                                                                                                    | Aufhebung §23 AM<br>Bitte beachten Sie<br>* Die Aufhebung der Zulass                                                                                                    | <b>1G beantragen - Te</b><br>* Feld muss ausgefü<br>sung/Registrierung erfolgt<br>mit                                                                                                    | est 15 mg Kapseln -<br>ullt sein 😢 Fehl<br>dd.mm. yyyy                                                                      | - Zul. Nr. 142803<br>erhinweis        |             | C<br>Daten ei    | ngeben Kor      | <br>ntrollseite Ab    | O<br>pschlussseite    |
| EServices "Zulassung und<br>ifecycle von<br>Arzneispezialitäten"<br>leues Anbringen<br>aufende Anbringen<br>ubgeschlossene Anbringen<br>ibersicht Arzneispezialität                                                                   | Aufhebung §23 AM<br>Bitte beachten Sie<br>* Die Aufhebung der Zulass                                                                                                    | 1G beantragen - Te<br>* Feld muss ausgefü<br>sung/Registrierung erfolgt<br>mit                                                                                                    | est 15 mg Kapseln -<br>illt sein 🔇 Fehl<br>(dd.mm.yyyy                                                                      | - Zul. Nr. 142803<br>erhinweis        |             | Uaten ei         | ngeben Kor      | -O                    | ——O<br>oschlussseite  |
| EServices "Zulassung und<br>Lifecycle von<br>Arzneispezialitäten"<br>ieues Anbringen<br>aufende Anbringen<br>ibersicht Arzneispezialität                                                                                              | Aufhebung §23 AM<br>Bitte beachten Sie<br>* Die Aufhebung der Zulass<br>* Warum wird die Aufheb                                                                                                    | 1G beantragen - Te<br>* Feld muss ausgefü<br>sung/Registrierung erfolgt<br>mit<br>nung der Zulassung/Regis-<br>trierung beantaat?                                                                                                    | est 15 mg Kapseln -<br>allt sein 🔇 Fehl<br>(dd.mm.yyyy<br>Bitte wählen                                                      | - Zul. Nr. 142803<br>erhinweis        |             | e<br>Daten ei    | ngeben Kor      | –O–<br>ntrollseite At | ——O<br>oschlussseite  |
| EServices "Zulassung und<br>Lifecycle von<br>Arzneispezialitäten"<br>leues Anbringen<br>aufende Anbringen<br>Abgeschlossene Anbringen                                                                                                 | Aufhebung §23 AM<br>Bitte beachten Sie<br>* Die Aufhebung der Zulass<br>* Warum wird die Aufheb                                                                                                    | 1G beantragen - Te<br>* Feld muss ausgefü<br>sung/Registrierung erfolgt<br>mit<br>nung der Zulassung/Regis-<br>trierung beantragt?                                                                                                    | est 15 mg Kapseln -<br>ullt sein 😵 Fehl<br>dd.mm.yyyy<br>Bitte wählen                                                       | - Zul. Nr. 142803<br>erhinweis        |             | Q<br>Daten ei    | ngeben Kor      | _O                    | O<br>oschlussseite    |
| EServices "Zulassung und<br>Lifecycle von<br>Arzneispezialitäten"<br>leues Anbringen<br>aufende Anbringen<br>Abgeschlossene Anbringen<br>ibersicht Arzneispezialität                                                                  | Aufhebung §23 AM<br>Bitte beachten Sie<br>* Die Aufhebung der Zulass<br>* Warum wird die Aufheb<br>* Gibt es weiterhin ähnlich<br>Berichtennen mit dem ö                                                                                                    | 1G beantragen - Te<br>* Feld muss ausgefü<br>sung/Registrierung erfolgt<br>mit<br>nung der Zulassung/Regis-<br>trierung beantragt?<br>qualifizierte Zulassungen/<br>leichen Wirkstoff und den                                                                                                    | est 15 mg Kapseln -<br>ullt sein S Fehl<br>(dd.mm. yyyy<br>Bitte wählen<br>) 3a () Nein                                     | - Zul. Nr. 142803<br>erhinweis        |             | C<br>Daten ei    | )<br>ngeben Kod | –O                    | O<br>sschlussseite    |
| EServices "Zulassung und<br>Lifecycle von<br>Arzneispezialitäten"<br>leues Anbringen<br>aufende Anbringen<br>Abgeschlossene Anbringen<br>übersicht Arzneispezialität                                                                  | Aufhebung §23 AM<br>Bitte beachten Sie<br>* Die Aufhebung der Zulass<br>* Warum wird die Aufheb<br>* Gibt es weiterhin ähnlich<br>Registrierungen mit dem g<br>gielchen 1                                                                                                    | 1G beantragen - Te<br>* Feld muss ausgefü<br>sung/Registrierung erfolgt<br>mit<br>nung der Zulassung/Regis-<br>trierung beantragt?<br>qualifizierte Zulassungen/<br>jeichen Wirkstoff und den<br>ndikationen in Osterreich?                                                                                                    | est 15 mg Kapseln -<br>illt sein S Fehl<br>dd.mm.yyyy<br>- Bitte wählen<br>O Ja O Nein                                      | - Zul. Nr. 142803<br>erhinweis        |             | ∎<br>Daten ei    | ngeben Kor      | O                     | O<br>oschlussseite    |
| EServices "Zulassung und<br>Lifecycle von<br>Arzneispezialitäten"<br>leues Anbringen<br>aufende Anbringen<br>libersicht Arzneispezialität<br>EServices "Meldung von                                                                   | Aufhebung §23 AM<br>Bitte beachten Sie<br>* Die Aufhebung der Zulass<br>* Warum wird die Aufheb<br>* Gibt es weiterhin ähnlich<br>Registrierungen mit dem g<br>gleichen Ir<br>* Hat die Aufhebung der der                                                                                                    | 1G beantragen - Te<br>* Feld muss ausgefd<br>sung/Registrierung erfolgt<br>mit<br>ung der Zulassung/Regis-<br>trierung beantragt?<br>qualifizierte Zulassungen/<br>jeichen Wirkstoff und den<br>ndikationen in Österreich?<br>r Zulassung Ageistrierung                                                                                                    | est 15 mg Kapseln -<br>allt sein i Pehl<br>dd.mm.yyyy<br>Bitte wählen<br>O Ja O Nein                                        | - Zul. Nr. 142803<br>erhinweis        |             | Q<br>Daten ei    | ngeben Kor      | _O                    | O<br>oschlusseite     |
| EServices "Zulassung und<br>Lifecycle von<br>Arzneispezialitäten"<br>leues Anbringen<br>aufende Anbringen<br>bigeschlossene Anbringen<br>ibersicht Arzneispezialität                                                                  | Aufhebung §23 AM<br>Bitte beachten Sie<br>* Die Aufhebung der Zulass<br>* Warum wird die Aufheb<br>* Gibt es weiterhin ähnlich<br>Registrierungen mit dem g<br>gleichen Ji<br>* Hat die Aufhebung de<br>Auswirkungen auf ander 2                                                                                                  | 1G beantragen - Te<br>* Feld muss ausgefü<br>sung/Registrierung erfolgt<br>mit<br>nung der Zulassung/Regis-<br>trierung beantragt?<br>qualifizierte Zulassungen/<br>leichen Wirkstoff und den<br>ndikationen in Österreich?<br>r Zulassung/Registrierung                                                                                                    | est 15 mg Kapseln -<br>allt sein 🔇 Fehl<br>dd.mm.yyyy<br>Bitte wählen<br>O Ja O Nein<br>O Ja O Nein                         | - Zul. Nr. 142803<br>erhinweis        |             | Q<br>Daten ei    | ngeben Kot      | <br>htrollseite At    | O<br>Dschlussseite    |
| EServices "Zulassung und<br>Lifecycle von<br>Arzneispezialitäten"<br>leues Anbringen<br>aufende Anbringen<br>bigeschlossene Anbringen<br>jbersicht Arzneispezialität                                                                  | Aufhebung §23 AM<br>Bitte beachten Sie<br>* Die Aufhebung der Zulass<br>* Warum wird die Aufheb<br>* Gibt es weiterhin ähnlich<br>Registrierungen mit dem g<br>gleichen II<br>* Hat die Aufhebung der<br>Auswirkungen auf andere z<br>gen desse                                                                                   | 1G beantragen - Te<br>* Feld muss ausgefü<br>sung/Registrierung erfolgt<br>mit<br>oung der Zulassung/Regis-<br>trierung beantragt?<br>qualifizierte Zulassungen/<br>Jeichen Wirkstoff und den<br>ndikationen in Österreich?<br>r Zulassungen/Registrierung<br>Zulassungen/Registrierun-<br>ben Zulassunginhabers?                                                                                                    | est 15 mg Kapseln -<br>ullt sein S Fehl<br>(d.mm. yyyy<br>Bitte wählen<br>) 3a () Nein<br>) 3a () Nein                      | - Zul. Nr. 142803<br>erhinweis        |             | C<br>Daten ei    | )<br>ngeben Kor | –O                    | O<br>oschlussseite    |
| EServices "Zulassung und<br>Lifecycle von<br>Arzneispezialitäten"<br>leues Anbringen<br>aufende Anbringen<br>Abgeschlossene Anbringen<br>übersicht Arzneispezialität                                                                  | Aufhebung §23 AM<br>Bitte beachten Sie<br>* Die Aufhebung der Zulass<br>* Warum wird die Aufheb<br>* Gibt es weiterhin ähnlich<br>Registrierungen mit dem g<br>gleichen JJ<br>* Hat die Aufhebung der Zulass<br>gen desse<br>* Erfolgt über die Aufheb                                                                            | 1G beantragen - Te<br>* Feld muss ausgefü<br>sung/Registrierung erfolgt<br>mit<br>nung der Zulassung/Regis-<br>trierung beantragt?<br>qualifizierte Zulassungen/<br>piechen Wirkstoff und den<br>ndikationen in Österreich?<br>r Zulassunge/Registrierung<br>iben Zulassungen/Registrierun-<br>iben Zulassungsinabers?<br>ung der Zulassung/Regist                                                                                                    | est 15 mg Kapseln -<br>allt sein S Fehl<br>dd.mm.yyyy<br>Bitte wählen<br>Ja Nein<br>Ja Nein                                 | - Zul. Nr. 142803<br>erhinweis        |             | Q<br>Daten ei    | ngeben Kor      | <br>ntrollseite Al    | O<br>oschlussseite    |
| EServices "Zulassung und<br>Lifecycle von<br>Arzneispezialitäten"<br>leues Anbringen<br>aufende Anbringen<br>abgeschlossene Anbringen<br>ibersicht Arzneispezialität<br>EServices "Meldung von<br>Heimtierprodukten"                  | Aufhebung §23 AM<br>Bitte beachten Sie<br>* Die Aufhebung der Zulass<br>* Warum wird die Aufheb<br>* Gibt es weiterhin ähnlich<br>Registrierungen mit dem g<br>gleichen II<br>* Hat die Aufhebung de<br>Auswirkungen auf andere Z<br>gen desse<br>* Erfolgt über die Aufheb<br>trierung eine Informa                              | 1G beantragen - Te<br>* Feld muss ausgefü<br>sung/Registrierung erfolgt<br>mit<br>nung der Zulassung/Regis-<br>tierung beantragt?<br>qualifizierte Zulassungen/<br>liechen Wirkstoff und den<br>ndikationen in Österreich?<br>r Zulassung/Registrierung<br>Zulassung/Registrierung<br>tulassung/Registrierung<br>tulassung/Registrierung<br>tulassung/Registrierung<br>tulassung/Registrierung                                                                                                    | est 15 mg Kapseln -<br>illt sein Pehl-<br>dd.mm.yyyy<br>- Bitte wählen<br>Ja O Nein<br>Ja O Nein<br>Ja O Nein               | - Zul. Nr. 142803<br>erhinweis        |             | Caten ei         | ngeben Kor      | _O                    | O<br>oschlusseite     |
| EServices "Zulassung und<br>Lifecycle von<br>Arzneispezialitäten"<br>leues Anbringen<br>aufende Anbringen<br>lubgeschlossene Anbringen<br>ibersicht Arzneispezialität                                                                 | Aufhebung §23 AM<br>Bitte beachten Sie<br>* Die Aufhebung der Zulass<br>* Warum wird die Aufheb<br>* Gibt es weiterhin ähnlich<br>Registrierungen mit dem g<br>gleichen JI<br>* Hat die Aufhebung de<br>Auswirkungen auf ander z<br>gen desse<br>* Erfolgt über die Aufheb                                                        | 1G beantragen - Te<br>* Feld muss ausgefü<br>sung/Registrierung erfolgt<br>mit<br>nung der Zulassung/Regis-<br>trierung beantragt?<br>qualifizierte Zulassungen/<br>Jeichen Wirkstoff und den<br>ndikationen in Österreich?<br>r Zulassung/Registrierung<br>Zulassung/Registrierung<br>Zulassung/Registrierung<br>Zulassung/Registrierung<br>Zulassung/Registrierung<br>zulassung/Registrierung<br>zulassung/Regi | est 15 mg Kapseln -<br>allt sein 🔇 Fehl<br>dd.mm. yyyy<br>Bitte wählen<br>) Ja () Nein<br>) Ja () Nein<br>) Ja () Nein      | - Zul. Nr. 142803<br>erhinweis        |             | Q<br>Daten ei    | ngeben Kot      | <br>htrollseite At    | Oschlussseite         |
| EServices "Zulassung und<br>Lifecycle von<br>Arzneispezialitäten"<br>leues Anbringen<br>aufende Anbringen<br>Abgeschlossene Anbringen<br>Jbersicht Arzneispezialität                                                                  | Aufhebung §23 AM<br>Bitte beachten Sie<br>* Die Aufhebung der Zulass<br>* Warum wird die Aufheb<br>* Gibt es weiterhin ähnlich<br>Registrierungen mit dem g<br>gleichen 11<br>* Hat die Aufhebung de<br>Auswirkungen auf andere z<br>gen desse<br>* Erfolgt über die Aufheb<br>trierung eine Informal                             | AG beantragen - Te<br>* Feld muss ausgefü<br>sung/Registrierung erfolgt<br>mit<br>nung der Zulassung/Regis-<br>trierung beantragt?<br>qualifizierte Zulassungen/<br>Jeichen Wirkstoff und den<br>ndikationen in Österreich?<br>r Zulassung/Registrierung<br>Zulassung/Registrierung<br>sten Zulassung/Registrierung<br>tion an das Fachpersonal?<br>Anmerkung                                                                                                    | est 15 mg Kapseln -<br>ullt sein S Fehl<br>(d.mm. yyyy<br>Bitte wählen<br>) Ja () Nein<br>) Ja () Nein                      | - Zul. Nr. 142803<br>erhinweis        |             | C<br>Daten ei    | ngeben Kor      | O<br>ntrollseite Al   | O<br>oschlussseite    |
| EServices "Zulassung und<br>Lifecycle von<br>Arzneispezialitäten"<br>leues Anbringen<br>aufende Anbringen<br>libersicht Arzneispezialität<br>EServices "Meldung von<br>Heimtierprodukten"<br>leues Anbringen<br>aufende Anbringen     | Aufhebung §23 AM<br>Bitte beachten Sie<br>* Die Aufhebung der Zulass<br>* Warum wird die Aufheb<br>* Gibt es weiterhin ähnlich<br>Registrierungen mit den g<br>gleichen II<br>* Hat die Aufhebung der sei<br>gleichen II<br>* Hat die Aufhebung der sei<br>gen desse<br>* Erfolgt über die Aufhebung<br>trierung eine Information | 1G beantragen - Te<br>* Feld muss ausgefü<br>sung/Registrierung erfolgt<br>mit<br>ung der Zulassung/Regis-<br>trierung beantragt?<br>qualifizierte Zulassungen/<br>plechen Wirkstoff und den<br>ndikationen in Österreich?<br>r Zulassungen/Registrierung<br>zulassungen/Registrierun-<br>iben Zulassungsinhabers?<br>ung der Zulassung/Regis-<br>tion an das Fachpersonal?<br>Anmerkung                                                                                                    | est 15 mg Kapseln -<br>illt sein S Fehl<br>dd.mm.yyyy<br>Bitte wählen<br>0 Ja O Nein<br>0 Ja O Nein<br>0 Ja O Nein          | - Zul. Nr. 142803<br>erhinweis        |             | Caten ei         | ngeben Kor      | _O                    | O<br>oschlusseite     |
| EServices "Zulassung und<br>Ifecycle von<br>Vrzneispezialitäten"  leues Anbringen  aufende Anbringen  bgeschlossene Anbringen  EServices "Meldung von feimtierprodukten"  leues Anbringen  aufende Anbringen  bgeschlossene Anbringen | Aufhebung §23 AM<br>Bitte beachten Sie<br>* Die Aufhebung der Zulass<br>* Warum wird die Aufheb<br>* Gibt es weiterhin ähnlich<br>Registrierungen mit dem g<br>glieichen II<br>* Hat die Aufhebung de<br>Auswirkungen auf andere Zi-<br>gen desse<br>* Erfolgt über die Aufheb<br>trierung eine Informal                          | 1G beantragen - Te<br>* Feld muss ausgefu<br>aung/Registrierung erfolgt<br>mit<br>nung der Zulassung/Regis-<br>trierung beantragt?<br>qualifizierte Zulassungen/<br>Jeichen Wirkstoff und den<br>ndikationen in Österreich?<br>r Zulassung/Registrierung<br>Zulassung/Registrierung<br>Zulassung/Regi | est 15 mg Kapseln -<br>Jilt sein Pehl<br>dd.mm.yyyy<br>Bitte wählen<br>) Ja Nein<br>Ja Nein<br>Ja Nein                      | - Zul. Nr. 142803<br>erhinweis        |             | Daten ei         | ngeben Kor      | -O                    | O<br>oschlussseite    |
| EServices "Zulassung und<br>Lifecycle von<br>Arzneispezialitäten"<br>leues Anbringen<br>aufende Anbringen<br>libersicht Arzneispezialität                                                                                             | Aufhebung §23 AM<br>Bitte beachten Sie<br>* Die Aufhebung der Zulass<br>* Warum wird die Aufheb<br>* Gibt es weiterhin ähnlich<br>Registrierungen mit demg<br>gleichen Ju<br>* Hat die Aufhebung de<br>Auswirkungen auf ander zi<br>gen desse<br>* Erfolgt über die Aufheb<br>trierung eine Informat                              | AG beantragen - Te<br>* Feld muss ausgefü<br>sung/Registrierung erfolgt<br>mit<br>nung der Zulassung/Regist-<br>trierung beantragt?<br>qualifizierte Zulassungen/<br>jeichen Wirkstoff und den<br>ndikationen in Österreich?<br>r Zulassung/Registrierung<br>Zulassung/Registrierung<br>zulassung/Registrierung<br>sung der Zulassung/Regis-<br>tion an das Fachpersonal?<br>Anmerkung<br>Weiter Al                                                                                                    | est 15 mg Kapseln -<br>ullt sein  C Fehl  (dd.mm. yyyy  Bitte wählen  Ja O Nein  Ja O Nein  Ja O Nein  Ja O Nein  Ja O Nein | - Zul. Nr. 142803                     |             | <b>D</b> aten ei | ngeben Koo      | _O                    | O<br>aschlussseite    |

Wenn Sie zusätzlich Dokumente wie zum Beispiel angepasste Produktinformationstexte übermitteln möchten, wechseln Sie nach dem Absenden dieses Antrags in den Bereich "Laufende Anbringen" und führen eine "Freiwillige Nachreichung" wie in Abschnitt 4.2 beschrieben durch.

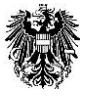

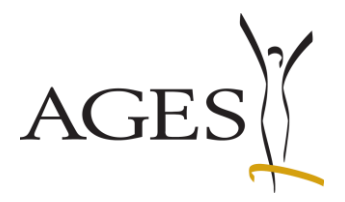

#### 4.4 Export aller Packungsgrößen pro Arzneispezialität

Mit Juli 2025 stellt das BASG/AGES MEA einen Excelexport der in unserer Datenbank verfügbaren Packungen pro **humaner** Arzneispezialität zur Verfügung. Die Funktion listet die Packungsdaten in Echtzeit auf, daher kann es einige Sekunden dauern, bis Download zur Verfügung steht. Der Dateiname enthält die Zulassungsnummer gefolgt vom Zeitpunkt des Aufrufs.

|                                           |                                 |                                        |                  |              |            |             |              |                         |                              | angemeldet als pharosq2.test@ages.at, Q2-Testfirma-R-6-16-0 |
|-------------------------------------------|---------------------------------|----------------------------------------|------------------|--------------|------------|-------------|--------------|-------------------------|------------------------------|-------------------------------------------------------------|
| eServices "Zulassung und<br>Lifecycle von | Übersicht Arzneispezialität     |                                        |                  |              |            |             |              |                         |                              |                                                             |
| Arzneispezialitäten"                      | test                            | Export aller Arzneispezialitäten       |                  |              |            |             |              |                         |                              |                                                             |
| Neues Anbringen                           | Grundzahl Name der Arzneis      | Export der Packungsinformationen pro A | rzneispezialität | Zulassungsda | Status     | Vermarktung | Marktrücknal | Ausnahme<br>Vermarktung | Art der<br>Arzneispezialität | Riskoklasse                                                 |
|                                           | 104371 Test 15 mg Kapseln       | 142803                                 |                  | 18.06.2025   | zugelassen |             |              |                         | Known active subs            |                                                             |
| Laufende Anbringen                        | 104371 Test 2 mg Pulver für ein | n Konzentrat zur 142802                |                  | 18.06.2025   | zugelassen |             |              |                         | Generic application          |                                                             |
|                                           | 104371 Test 25 mg Kapseln       | 142804                                 |                  | 18.06.2025   | zugelassen |             |              |                         | Known active subs            |                                                             |
|                                           | 104371 Test 1 mg Pulver für ein | n Konzentrat zur 142801                |                  | 18.06.2025   | zugelassen |             |              |                         | Generic application          |                                                             |
| Abgeschlossene Anbringen                  |                                 |                                        |                  |              |            |             |              |                         |                              |                                                             |
| Übersicht Arzneispezialität               |                                 |                                        |                  |              |            |             |              |                         |                              |                                                             |

Das Excel enthält folgende Spalten und wird in Deutsch und Englisch zur Verfügung gestellt. Werden Katalogwerte in unserer Datenbank verwendet, wird zusätzlich die TermID aus SPOR RMS angegeben. Sind Spalten leer, hat das BASG/AGES MEA keine Information diesbezüglich vorliegen (z.B.: Description: es werden keine englischen Übersetzungen der Freitextbeschreibung gespeichert.)

|   | Spaltenname                                                             |
|---|-------------------------------------------------------------------------|
| Α | Name der Arzneispezialität / Name of Medicinal Product                  |
| В | Zulassungsnummer / Authorisation Number                                 |
| С | Packungsgsgröße / Package size                                          |
| D | Einheit                                                                 |
| Е | Unit                                                                    |
| F | TermID Einheit / Unit                                                   |
| G | Packungsnummer / Package number                                         |
| Н | Beschreibung                                                            |
| Ι | Description                                                             |
| J | Pharmazentralnummer / PIP code                                          |
| К | Container Anzahl / Container amount                                     |
| L | Container DE                                                            |
| М | Container EN                                                            |
| Ν | TermID Container                                                        |
| 0 | Packungsgröße IDMP Anzahl / Packsize IDMP numeric value                 |
| Р | Packungsgröße Einheit IDMP unit of presentation                         |
| Q | Packsize Unit IDMP unit of presentation                                 |
| R | TermID Packungsgröße Einheit / Packsize Unit IDMP unit of presentation  |
| S | Darreichungsform Manufactured Item                                      |
| Т | Pharmaceutical dose form Manufactured Item                              |
| U | TermID Darreichungsform MI / Pharmaceutical dose form Manufactured Item |
| V | Applikationshilfe                                                       |
| W | Administration Device                                                   |
| Х | TermID Applikationshilfe / Administration Device                        |
| Y | Packungsstatus                                                          |

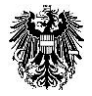

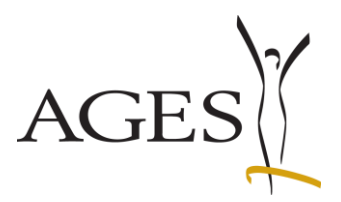

| Z  | Package status                                |
|----|-----------------------------------------------|
| AA | TermID Packungsstatus / Package status        |
| AB | Packungsstatus seit / Package status since    |
| AC | Vermarktungsstatus                            |
| AD | Marketing status                              |
| AE | Term ID Vermarktungsstatus / Marketing status |
| AF | Vermarktungsstart / Marketing start           |
| AG | Vermarktungsende / Marketing end              |

# 5. Neues Anbringen

In diesem Bereich können folgende Presubmission-Anträge online gestellt werden:

- Presubmission DCP
- Presubmission MRP
- Presubmission RMS-Transfer
- Presubmission RUP
- Presubmission Splitting

Allfällige Fragen richten Sie bitte an <u>rms@basg.gv.at</u>.

Weiters können in diesem Bereich Amtsbestätigungen (CPP) beantragen.

Informationen hierzu finden Sie auf der <u>BASG website</u> und im <u>Leitfaden: Antrag auf Amtsbestätigung</u> (<u>L M75</u>).

| DEUTSCH   ENGLISCH                                                                 |                  | Zurück zum Po                                                                       | Zurück zum Portal <sup>I</sup> Kontakt <sup>I</sup> Impressum <sup>I</sup> FAQ <sup>I</sup> Support <sup>I</sup> Abmekken |              |                                                                           |
|------------------------------------------------------------------------------------|------------------|-------------------------------------------------------------------------------------|----------------------------------------------------------------------------------------------------|--------------|---------------------------------------------------------------------------|
| Bundesamt für Sicherheit im<br>Medizinmarktaufsicht<br>Traisengasse 5<br>1200 Wien | Gesundheitswesen |                                                                                     |                                                                                                    | 攀            | Bundesamt für Sicherheit im Gesundheitswesen<br>AGES Medizinmarktaufsicht |
| 25.06.2025   12:42 Uhr                                                             |                  |                                                                                     |                                                                                                    |              |                                                                           |
|                                                                                    |                  |                                                                                     |                                                                                                    | angemeldet a | als pharosq2.test@ages.at, Q2-Testfirma-R-6-16-0                          |
| eServices "Zulassung und                                                           | Neues Anbringen  |                                                                                     |                                                                                                    |              |                                                                           |
| Arzneispezialitäten"                                                               | * Verfahren 😡    | · · · · · · · · · · · · · · · · · · ·                                               |                                                                                                    |              |                                                                           |
| Neues Anbringen                                                                    |                  |                                                                                     |                                                                                                    |              |                                                                           |
| Laufende Anbringen                                                                 |                  | Amtsbestätigung für eine zulassung/kegistrierung<br>Amtsbestätigung für Herstellung |                                                                                                    |              |                                                                           |
| Abgeschlossene Anbringen                                                           |                  | Presubmission DCP                                                                   |                                                                                                    |              |                                                                           |
| Übersicht Arzneispezialität                                                        |                  | Presubmission MRP<br>Presubmission RMS-Transfer                                     |                                                                                                    |              |                                                                           |
|                                                                                    |                  | Presubmission Splitting                                                             |                                                                                                    |              |                                                                           |

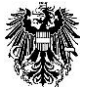